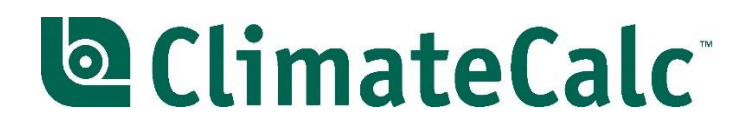

# Guide to ClimateCalc calculator

ClimateCalc Version 3.0

www.climatecalc.eu

| 1             | Purpose5         |                                                       |      |  |  |
|---------------|------------------|-------------------------------------------------------|------|--|--|
| 2 User access |                  |                                                       |      |  |  |
|               | 2.1              | Multiple users                                        | 5    |  |  |
| 3             | Start page       | of ClimateCalc                                        | 5    |  |  |
|               | 3.1              | Creating a new carbon account                         | 6    |  |  |
|               | 3.2              | Copying data from previous period                     | 6    |  |  |
|               | 3.3              | Deleting carbon account for a period                  | 7    |  |  |
| 4             | Construct        | on of the carbon calculator                           | 9    |  |  |
| 5             | Tab: User        | setting                                               | . 10 |  |  |
| 6             | 6 Typing in data |                                                       |      |  |  |
|               | 6.1              | Units                                                 | . 11 |  |  |
|               | 6.2              | Data sources                                          | . 11 |  |  |
| 7             | Language         |                                                       | . 11 |  |  |
| 8             | Tab: Com         | pany information                                      | . 12 |  |  |
|               | 8.1              | Various printing techniques                           | . 12 |  |  |
|               | 8.2              | Persons responsible for data                          | . 13 |  |  |
|               | 8.3              | Company logo                                          | . 13 |  |  |
|               | 8.4              | Calculation model version                             | . 14 |  |  |
| 9             | Tab: Input       | company                                               | . 15 |  |  |
|               | 9.1              | Special data                                          | . 15 |  |  |
|               | 9.2              | Stationary combustion units (paragraph A)             | . 15 |  |  |
|               | 9.3              | Data for natural gas (paragraph A)                    | . 15 |  |  |
|               | 9.4              | Data for electricity (paragraph C)                    | . 15 |  |  |
|               | 9.5              | Data for district heating (paragraph C)               | . 16 |  |  |
|               | 9.6              | Companies without printing (paragraph F)              | . 17 |  |  |
| 10            | Tab: Input       | employees                                             | . 18 |  |  |
|               | 10.1             | Standard calculation (paragraph H)                    | . 18 |  |  |
|               | 10.2             | Own calculation (paragraph I)                         | . 18 |  |  |
|               | 10.3             | Apply worst case values for employee commuting        | . 19 |  |  |
| 11            | Tab: Input       | substrate                                             | . 20 |  |  |
|               | 11.1             | Entering data from the substrate suppliers            | . 20 |  |  |
|               | 11.2             | The share of substrate data to be entered             | . 20 |  |  |
|               | 11.3             | Data on production of substrate (paragraph L)         | . 21 |  |  |
|               | 11.4             | Data on transportation of substrate (paragraph M)     | . 22 |  |  |
|               | 11.5             | CSV menu for printing and export and import           | . 23 |  |  |
|               | 11.6             | Sharing of substrate data in multi-site organisations | . 24 |  |  |
| 12            | Tab: Input       | purchased transportation                              | . 25 |  |  |
|               | 12.1             | Standard calculation                                  | . 25 |  |  |
|               | 12.2             | Own calculation                                       | . 25 |  |  |
|               | 12.3             | Apply worst case values for purchased transportation  | . 26 |  |  |
| 13            | Tab: Outse       | ourcing                                               | . 27 |  |  |
|               | 13.1             | Outsourcing in the carbon account                     | . 28 |  |  |
|               | 13.2             | Outsourcing in product calculation                    | . 28 |  |  |
|               | 13.3             | Sharing of product calculations by the contractor     | . 29 |  |  |
| 14            | Tab: Emis        | sion calculation                                      | . 30 |  |  |
|               | 14.1             | Detailed calculations                                 | . 30 |  |  |

|    | 14.2          | Specific emission factors                                                          | 30       |
|----|---------------|------------------------------------------------------------------------------------|----------|
|    | 14.3          | Upstream emissions                                                                 | 30       |
|    | 14.4          | Location-based and market-based energy (scope 2)                                   | 30       |
| 15 | Tab: Carbo    | on account                                                                         | 32       |
|    | 15.1          | Key figures for greenhouse gas emissions                                           | 32       |
|    | 15.2          | Direct and indirect emissions – Scope 1, Scope 2, and Scope 3                      | 32       |
|    | 15.3          | Company- and product-related emissions                                             | 32       |
|    | 15.4          | Compare data with previous year                                                    | 33       |
|    | 15.5          | Presentation of the carbon account                                                 | 33       |
|    | 15.6<br>metho | Presenting the carbon account with scope 2 emissions according to the market-based | 34       |
| 16 | Tab: Produ    | int calculation                                                                    | 35       |
| 10 | 16.1          | Landing page                                                                       | 35       |
|    | 16.2          | Making product calculations                                                        | 36       |
|    | 16.3          | CSV menu for printing and export                                                   | 37       |
|    | 16.4          | About the order                                                                    | 39       |
|    | 16.5          | Substrate consumption                                                              | 39       |
|    | 16.6          | Companies without printing                                                         | 41       |
|    | 16.7          | Consumption of printing ink, varnish and packing                                   | 41       |
|    | 16.8          | Sub-suppliers' work                                                                | 41       |
|    | 16.9          | Outsourcing in product calculation                                                 | 42       |
|    | 16.10         | Transportation of products to the customer                                         | 42       |
|    | 16.11         | Company-related emissions                                                          | 44       |
|    | 16.12         | Other emissions                                                                    | 44       |
|    | 16.13         | Compensation                                                                       | 45       |
|    | 16.14         | Versions in the product calculations                                               | 45       |
|    | 16.15         | Sharing of product calculations                                                    | 47       |
|    | 16.16         | Presenting the product calculation with scope 2 emissions according to the market- |          |
|    | based         | method                                                                             | 47       |
| 17 | Tab: Devel    | opment                                                                             | 48       |
|    | 17.1          | Presenting the development with scope 2 emissions according to the market-based me | thod     |
| 18 | Tab: Bencl    | nmark                                                                              | 40<br>49 |
| 19 | Administra    | ition                                                                              | 51       |
|    | 19.1          | Administration of user permissions                                                 | 51       |
|    | 19.2          | Adding new users                                                                   | 53       |
|    | 19.3          | Deleting users                                                                     | 55       |
|    | 19.4          | Manage the sharing of product calculations                                         | 55       |
| 20 | Multi-site .  |                                                                                    | 58       |
|    | 20.1          | Sharing substrates in multi-site organisations                                     | 58       |
|    | 20.2          | Copying shared substrates in multi-site organisations                              | 58       |
|    | 20.3          | Notification about updated data                                                    | 60       |
| 21 | Upgrade of    | f carbon account from version 2 to version 3                                       | 62       |
|    | 21.1          | Upgrading a current calculation model                                              | 62       |
| ~~ | 21.2          | Updating data for electricity                                                      | 62       |
| 22 | Calculation   | 1 1agiui 5                                                                         | 04       |

| 2025-04-02<br>Version: 4 |
|--------------------------|
|                          |

# 1 Purpose

This guide is made with the purpose to be a tool to get started making carbon calculations in the company. For a description of the background of ClimateCalc and which standards and data that have been used, we refer to <u>www.climatecalc.eu</u> on subpage "Standards and data".

The guide is updated according to ClimateCalc version 3.0 and describes many of the new features in ClimateCalc version 3.0.

# 2 User access

To use ClimateCalc the company must have at least one user set up with a username and a password. For access to ClimateCalc please see contact information on www.climatecalc.eu on subpage "About ClimateCalc".

# 2.1 Multiple users

If needed the company can setup new company users and define permissions to different parts of ClimateCalc. This might be relevant if for example several people should be able to do product calculations, or if an external consultant is to assist the company. The user permissions can be restricted to for example only the product calculation or to the full carbon account. Please refer to section 19.1 in this document.

# 3 Start page of ClimateCalc

After login to ClimateCalc the user enters the start page. On the start page the user can select an existing carbon account or create a new carbon account by pressing the button "+ New". This button will only we available if the user has the permission to create a new carbon account. Please refer to section 19.1 in this document for customizing user permissions.

# NOTICE:

A user which only has permissions to the product calculation will only have access to the certified or previously certified carbon accounts.

Figure 3.1. Start page of ClimateCalc with the options for selecting an existing carbon account or creating a new.

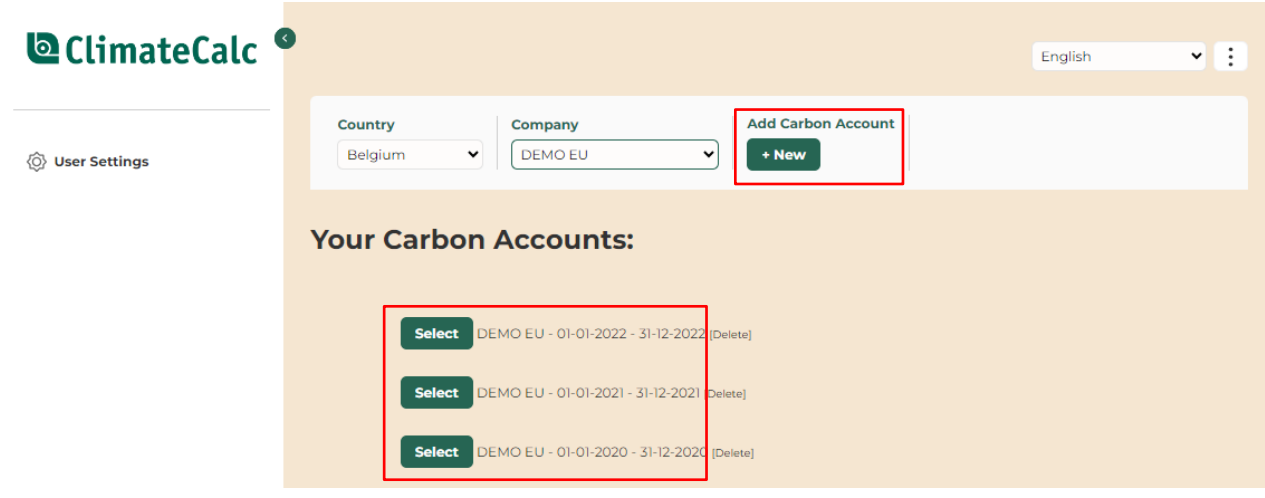

# 3.1 Creating a new carbon account

First step is for the company to define the period for the company's carbon account. As a point of reference, the period must be a full year and may be either the previous calendar year or the company's latest financial year.

Figure 3.2. Creating a period for carbon account.

| ClimateCalc     |                                                                                     |
|-----------------|-------------------------------------------------------------------------------------|
| 🔯 User Settings | Country     Company     Add Carbon Account       Belgium     DEMO EU                |
| a Labels        | Your Carbon Accounts:                                                               |
|                 | From:   01-01-2023   To:   31-12-2023   Copy data from previous version:     Create |

# NOTICE:

It is not possible to change the period for a carbon account after creation. If an error was made by defining the period it can be corrected by making a new copy and delete the wrong carbon account afterwards. Please refer to section 3.2 and section 3.3.

# 3.2 Copying data from previous period

If a company has previously created a carbon account, all entries can be copied to a new period. The purpose is to make the entry of new data and data references easier.

To copy data tick off the box: "Copy data from previous version" before creating the new carbon account. If there are more than one previous carbon account, the company can select a specific carbon account in the drop-down menu to be copied.

Figure 3.3. Copying data from a previous carbon account.

| ClimateCalc     |                                                                                                    |  |  |  |  |  |  |  |
|-----------------|----------------------------------------------------------------------------------------------------|--|--|--|--|--|--|--|
| 🚫 User Settings | Country     Company     Add Carbon Account       Belgium     DEMO EU     Image: Company in the second second |  |  |  |  |  |  |  |
| a Labels        | Your Carbon Accounts:                                                                                                    |  |  |  |  |  |  |  |
|                 | From:<br>02-07-2024 •<br>To:<br>02-07-2024 •<br>Copy data from previous version:<br>01-01-2022 - 31-12-2022 •                                                                                                    |  |  |  |  |  |  |  |

# 3.3 Deleting carbon account for a period

If the company mistakenly has created a carbon account for an incorrect period, the carbon account can be deleted from the start page.

Figure 3.4. An incorrect carbon account can be deleted from the start page.

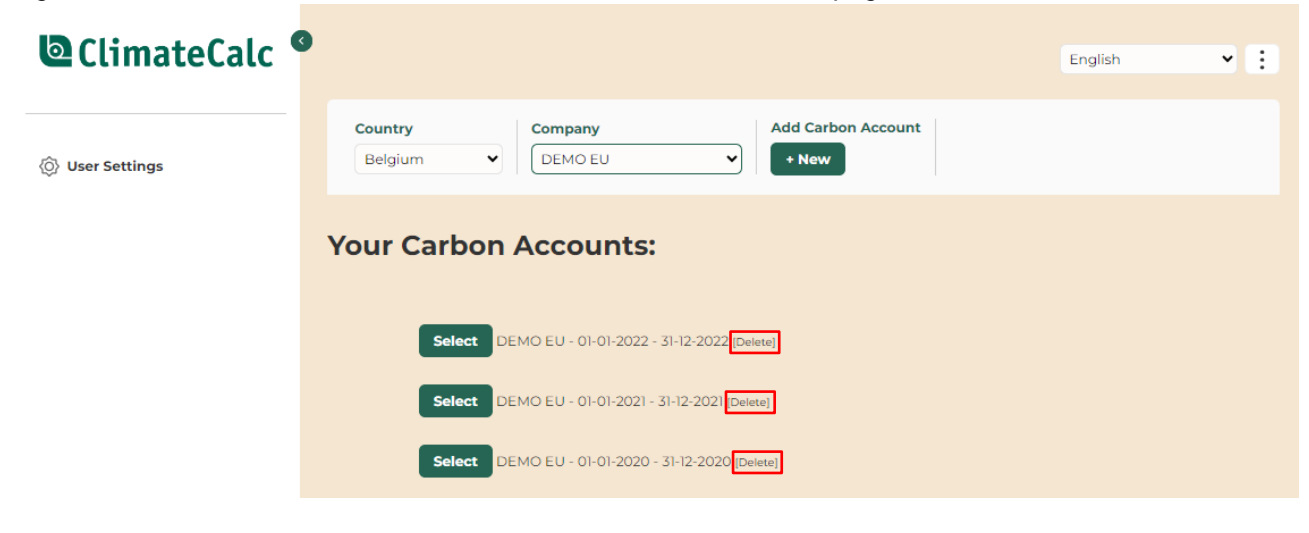

NOTICE:

Any data entered in a carbon account with an incorrect period can be copied to a carbon account with a correct period before the incorrect carbon account is deleted.

When a carbon account with an incorrect period is to be deleted, it's important to be aware not to delete any valid carbon accounts. To ensure this, the date of creation of the account appears in the popup window for confirming the delete of the account.

| ClimateCalc                       |                                                                               | Engl    | ish 💌 🗄 |
|-----------------------------------|-------------------------------------------------------------------------------|---------|---------|
| <ul> <li>User Settings</li> </ul> | Country     Company     Add Carbon       Belgium                              | Account |         |
|                                   | Your Carl<br>Carbon Account '01-01-2022 - 31-12-2022'<br>[Created 26-06-2023] |         |         |
|                                   | Sel<br>OK Cancel                                                              |         |         |
|                                   | Select DEMO EU - 01-01-2020 - 31-12-2020 [Delete]                             |         |         |

Figure 3.5. Popup window for confirmation of the deleting. The date of creation is shown.

# NOTICE:

Once an account has been deleted, it can only be recreated by the ClimateCalc secretariate.

# 4 Construction of the carbon calculator

The calculator is constructed with a left side menu with tabs divided into different categories:

|                      | 🖒 Carbon account                         | The output tabs show the results of the data, which the company has entered in the form of the com-                                   |  |  |
|----------------------|------------------------------------------|----------------------------------------------------------------------------------------------------|--|--|
| Output               | Product calculation                      | pany's carbon account plus possible product specific calculations, development and the benchmark func-<br>tion.                       |  |  |
| tabs:                | ✓ <sup>7</sup> Development               | NOTICE that the tabs for product calculation and benchmark are locked until the company is certified.                                 |  |  |
|                      | Benchmark                                | These tabs are described in section 15-18 in this document.                                                                           |  |  |
|                      | M Input company                          | On the input tabs data is entered, which provides the background for the company's carbon account and product specific calculations.  |  |  |
|                      | o) Input employees                       | Download a template for collection of data to the car-<br>bon account <u>www.climatecalc.eu</u> on subpage "Calcu-                    |  |  |
| Input tabs:          | 🕅 Input substrate                        | lation and tools".                                                                                                    |  |  |
|                      | Input purchased                          | NOTICE: The tab: "Company information" is the first tab to be completed.                                                              |  |  |
|                      | Q <sup>O</sup> Outsourcing               | NOTICE: The tab: "Outsourcing" is only visible if prod-<br>uct calculations have been shared by a contractor.                         |  |  |
|                      | outcoulding                              | These tabs are described in section 9-13 in this document.                                                                            |  |  |
| Emission<br>calcula- | <ul> <li>Emission calculation</li> </ul> | On this tab, ClimateCalc makes detailed calculations<br>of the greenhouse gas emissions based on data en-<br>tered in the input tabs. |  |  |
| tion:                |                                          | This tab is described in section 14 in this docu-<br>ment.                                                                            |  |  |
| User                 | <u>^</u>                                 | On this tab different user settings can be defined for the user logged in.                                                            |  |  |
| settings             | (O) User Settings                        | This tab is described in section 5 in this docu-<br>ment.                                                                             |  |  |
| Labels               | labels                                   | On this tab the two types of labels provided by Clima-<br>teCalc can be downloaded in different languages.                            |  |  |

NOTE: Some of the tabs listed above are not available in ClimateCalc Basic.

# 5 Tab: User setting

On this tab the following user settings can be defined:

| Available user setting       | Explanation                                                                                               |
|------------------------------|----------------------------------------------------------------------------------------------------|
| Enable Auto-save?            | When tick marked all changes made in the ClimateCalc calculator will automatically be saved.              |
|                              | NOTICE: Auto-save is not available in the administration sec-<br>tion of the ClimateCalc calculator.      |
| Use "," as decimal separator | When tick marked decimals will be separated by comma (,). If no tick decimals are separated by a dot (.). |

# NOTICE:

The user settings are specific for the user logged in.

### Figure 5.1 Example of user settings.

| Save Changes                  |  |  |   |  |  |
|-------------------------------|--|--|---|--|--|
| Calculator settings           |  |  | ~ |  |  |
| Enable Auto-save?             |  |  |   |  |  |
| Use "," as decimal separator? |  |  |   |  |  |

# 6 Typing in data

When typing in data, there is an Auto-save function available, but it is also possible to manually save while typing in data in the top section of each tab. In section 5 in this document, it's described how the Auto-save function is adjusted.

Figure 6.1 Example of buttons to save and print data in the top section of each tab.

| Calculation  | Print |  |  |
|--------------|-------|--|--|
| Save changes | Print |  |  |

When typing, ClimateCalc will automatically draw attention to missing data entry. This is shown with **RED text** or **RED marks**. When the carbon account is to be verified, there must be no red marks.

NOTICE: In some situations, it may not be possible to save typed data, if red marks occur. Figure 6.2 Example of typing where the red marks show missing data entry in the fields of "responsibility" and "Describe where data come from".

| \$ | A. Purchased fuel for bu | rning in the company's own sta | tionary burning unit | S        |                  | ~                                |
|----|--------------------------|--------------------------------|----------------------|----------|------------------|----------------------------------|
|    |                          |                                |                      |          |                  | Describe where<br>data come from |
| 1. | Natural gas              | Fill in only one cell          | Nm <sup>3</sup>      | kWh      | responsibility 🗸 |                                  |
| 2. | LPG                      | Fill in only one cell          | m <sup>3</sup>       | 11500 kg | responsibility 🗸 |                                  |
| 3. | Heating oil (light)      | Fill in only one cell          | litre                | kg       | responsibility 🗸 |                                  |
| 4. | Other fuel               |                                |                      | kg       | responsibility 🗸 |                                  |
| 5. | Other fuel               |                                |                      | kg       | responsibility 🗸 |                                  |
| 6. | Other fuel               |                                |                      | kg       | responsibility 🗸 |                                  |

As a point of reference all typed data must be stated as the total of the previous calendar year or for the company's latest financial year. Use the template below to collect the relevant data.:

### TOOL

Template for collection of data for the carbon account. Download: <u>www.climatecalc.eu</u> on subpage "Calculation and tools"

# 6.1 Units

For several parameters, it is possible to make entries in different units such as for example consumption of cleaning agents in both "kg" and "litres". As the fields are automatically converted and summed, as a rule only one field must have data entered, unless there is consumption data in the company which is specified in different units. If there is data with units other than those specified in ClimateCalc, conversion can be carried out via section 22 in this document.

# 6.2 Data sources

In addition to all entered data, it must be stated who is responsible for the data and the source of the data. This will make it easier to carry out the calculation next year and is also a condition for the account to be verified.

# 7 Language

If the company wishes to present the carbon account or a product calculation in another language, this can be changed in the drop-down menu in the upper right corner of all tabs.

| Figure | 71   | Select | landuade | via the  | dron-down | menu in | the unner | right corner |
|--------|------|--------|----------|----------|-----------|---------|-----------|--------------|
| riguio | 1.1. | 00/00/ | language | via urio | ulop uown | monu m  | and apper | ngin comoi.  |

| Relation X DEMO ELL X 01-01-2022 - 31-12-2022 X Salast English X |           |             |                           |        |         |
|------------------------------------------------------------------|-----------|-------------|---------------------------|--------|---------|
| Beigidin Select Select                                           | Belgium 🗸 | P DEMO EU 🗸 | 01-01-2022 - 31-12-2022 🗸 | Select | English |

# 8 Tab: Company information

In this tab the company must enter general information such as address and contact information. In addition, a clear description of the activities and processes covered by the carbon account must be stated.

# Ready for certification and upload of data

When the company has entered all relevant data on the input tabs, the relevant documentation must be uploaded in the upload section. When the company is ready for certification, this must be marked by pressing the button "Completed".

Figure 8.1. Use The button "Completed" when the company is ready for certification. The relevant documentation is uploaded in the section below.

| 4 Company information                            | i i i i i i i i i i i i i i i i i i i            | ~                                                                                                    |
|--------------------------------------------------|--------------------------------------------------|----------------------------------------------------------------------------------------------------|
| Company name                                     | Speed Print                                      | Mark when data input is completed and the company is ready for audit (By pushing the button an<br>e-mail is sent to the auditor) |
| Address                                          | Print Road 4                                     | Completed                                                                                                    |
| Postal code                                      | 1000                                             |                                                                                                    |
| City                                             | Brussels                                         |                                                                                                    |
| Country                                          | Belgium                                          | Vælg filer Der er ingen fil valgt                                                                                                |
| Number of employees                              | 30                                               |                                                                                                    |
| Activities and processes included in the account | Printing in sheetfed and in-<br>house finishing. |                                                                                                    |

# NOTICE:

When the button "Completed" is activated, an e-mail will be sent automatically to the organization that is to audit the company.

# NOTICE:

When uploading documentation, a maximum of 50 files can be uploaded at a time.

# 8.1 Various printing techniques

ClimateCalc offers the possibility to enter data for a variety of printing techniques. The printing techniques used in the company must be ticked to be able to enter data for the printing techniques under the tabs "Input company" and "Product calculation".

Figure 8.2. Example of printing techniques in use.

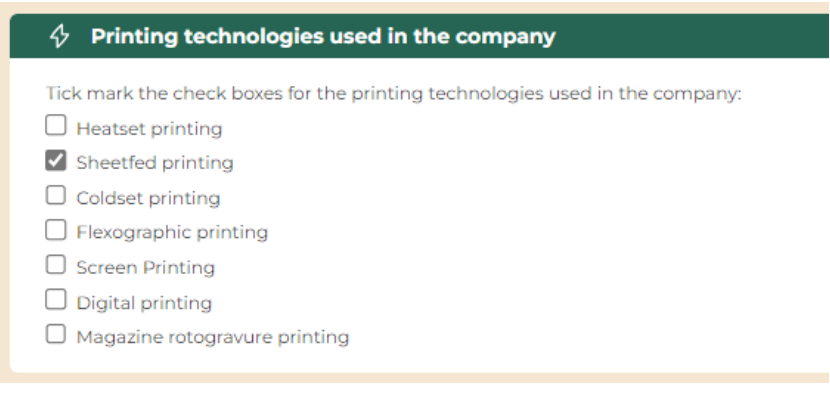

# 8.2 Persons responsible for data

To make the entry of information easier, add the names of all persons responsible for data under the tab "Company information". The persons responsible can subsequently be selected in the dropdown menu next to the specific data on each tab.

Figure 8.3. Example of typing names of responsible persons for data.

| A Persons responsion   | 2 Persons responsible for data                                                |  |  |  |  |  |
|------------------------|-------------------------------------------------------------------------------|--|--|--|--|--|
| State the names of all | State the names of all persons responsible for data in the carbon calculator: |  |  |  |  |  |
| Tom Hansen             | Delete                                                                        |  |  |  |  |  |
| Dorte Andersen         | Delete                                                                        |  |  |  |  |  |
| Kim Jensen             | Delete                                                                        |  |  |  |  |  |
| Gitte Olsen            | Delete                                                                        |  |  |  |  |  |
| Add person             |                                                                               |  |  |  |  |  |
|                        |                                                                               |  |  |  |  |  |

# 8.3 Company logo

On this tab there is an option to upload a company logo to be presented on the pdf print of the carbon account and the product calculation.

Figure 8.4. Example of upload of company logo for the company "Speed Print".

| Company name                                        | Speed Print                                      | Mark when data input is completed and the company is ready for audit (By pushing the button e-mail is sent to the auditor) |
|-----------------------------------------------------|--------------------------------------------------|----------------------------------------------------------------------------------------------------|
| Address                                             | Print Road 4                                     | Completed                                                                                                    |
| Postal code                                         | 1000                                             | Upload Documentation                                                                                                    |
| City                                                | Brussels                                         |                                                                                                    |
| Country                                             | Belgium                                          | Vælg filer Der er ingen fil valgt                                                                                          |
| Number of employees                                 | 30                                               |                                                                                                    |
| Activities and processes<br>included in the account | Printing in sheetfed and in-<br>house finishing. |                                                                                                    |
| Basic year (year of first<br>calculation)           | 01-05-10 - 30-04-11                              |                                                                                                    |
| Responsible for carbon<br>calculation               | Tom Hansen                                       | Company logo                                                                                                    |
| E-mail of the responsible                           | tom@speedprint.test                              | Speed Print                                                                                                    |
| Telephone number of the<br>responsible              | 11 22 33 44                                      | delete                                                                                                    |
|                                                     |                                                  |                                                                                                    |

### NOTICE

The recommended file formats are JPG or PNG. The file should be maximum 24 bit and maximum 10 MB. The file name must only contain the characters a-Z and 1-9. Special characters in the file name are not accepted.

# 8.4 Calculation model version

At the bottom of the tab the current calculation model version of the carbon account is shown. A new carbon account is automatically using calculation model version 3. For an existing carbon account created in version 2 it's possible to upgrade the calculation model to version 3. Please refer to section 21 for further information about how to upgrade the calculation model for an existing carbon account and what the consequences are.

# NOTICE

The upgrade of the calculation model from version 2 to version 3 is non-reversible and might have impact on the carbon account and the product calculations.

# 9 Tab: Input company

NOTE: Some functionalities on this tab are not available in ClimateCalc Basic.

The company must enter data for purchase of fuel, energy, raw materials, waste products etc. for all the relevant parameters in the tab. As a point of reference, all data must be stated as the total of the previous calendar year or of the company's latest financial year.

# 9.1 Special data

If consumption of for example other fuel, electricity, district heating or plates is entered than what is default in ClimateCalc, specific data must be entered on the tab "Emission calculation".

Figure 9.1. Example of typing specific electricity. The red text shows that supplementary data must be typed on the tab: "Emission calculation".

| \$ | C. Purchased energy for use in the c | ompany and vehicles       |                          |                            |                  | ~                                |
|----|--------------------------------------|---------------------------|--------------------------|----------------------------|------------------|----------------------------------|
|    |                                      |                           |                          |                            |                  | Describe where data<br>come from |
| 1. | Electricity for use in the company   | Fill in only one cell     | kWh                      | СМ                         | responsibility 🗸 |                                  |
| 2. | Electricity (supplier specific)      | Fill in only one cell     | 250000C kWh              | СМ                         | Dorte Andersen 🗸 | New Energy: supplier             |
|    | ALSO TYPE EMISSION DATA FOR SUPPL    | LIER SPECIFIC ELECTRICITY | ON THE SHEET: EMISSION C | CALCULATION POINT C2.1 AND | C2.2             |                                  |

# 9.2 Stationary combustion units (paragraph A)

Stationary combustion units are defined as combustion which takes place in for example boilers, kettles, motors, generators and turbines, which are permanently installed and owned by the company or controlled by the company.

# 9.3 Data for natural gas (paragraph A)

Since the heating value of natural gas varies and is dependent on the specific supplier of natural gas the default data in ClimateCalc might not always be completely representative. To make the data as representative as possible it is recommended to enter data for natural gas in **kWh**.

# 9.4 Data for electricity (paragraph C)

# Data for purchased electricity

Data for purchased electricity should normally be entered in "C1: Electricity for use in the company". However, if the company is purchasing electricity for use in electric vehicles which are not charged in the company and which therefore are not covered by the electricity consumption under C1, the company must also enter data in "C3: Electricity for vehicles (besides C1)".

# NOTICE

If the company purchases electricity with a certificate of origin, the specific emission factors can be entered as described in section 14.4 in this document.

Emission data must be entered for both the emission of greenhouse gases from electricity production as well as upstream data for transmission losses in the electricity grid and data for the manufacture and transport of fuels.

It is not possible to declare an emission factor for electricity which is zero in scope 3 because the emission factor for electricity must include upstream emissions from for example the production of the fuels for the generation of the electricity.

# Data for on-site produced electricity

Data for on-site produced electricity (e.g. on-site solar panels or a fuel cell) must be entered "C2: Electricity (supplier specific)".

# Data entered in ClimateCalc version 2

Entering data for purchases electricity with a certificate of origin has been changed from Climate-Calc version 2 to version 3. For an existing carbon account created in version 2 it's possible to upgrade the calculation model to version 3. Please refer to section 21 for further information about how to upgrade the calculation model for an existing carbon account and what the consequences are.

# 9.5 Data for district heating (paragraph C)

The emissions of greenhouse gases from the production of district heating varies from one district heating supplier to another. On the one hand, there may be differences in the energy sources used, and on the other hand some district heating plants in addition to district heating, also produce electricity which is sold via the electricity grid. The large differences between plants mean that it is not reliable to use average data for district heating production in the country. Therefore, it is necessary to obtain specific data from the specific supplier. Data must be available either as

- 1. Operating data for the district heating plant or
- 2. Supplier specific data

# Operating data for the district heating plant

To calculate the emissions of greenhouse gases from the district heating plant, the composition of the energy sources used, and the efficiency of the plant must be known. The emission calculation is based on a series of generic data including the emissions coming directly from the district heating production as well as the upstream emissions from production and transportation of fuels. ClimateCalc provides, via generic data, the possibility to enter consumption of the following energy sources:

- Coal
- Natural gas
- Biofuel
- Waste heat

The efficiency of the plant must always be entered in the calculator. If the plant produces electricity for the electricity grid the efficiency of the electricity must be entered, too. It should be noted that if a district heating plant also produces electricity, there is a deduction in the calculated greenhouse gases for the share of electricity sold to grid.

Finally, the transmission loss in the heating system must be entered.

### Figure 9.2. Example of entering operating data from the district heating plant.

| 4. | Electricity (supplier specific)                                   | Fill in only one cell | kWh                        | CM   | responsibility 🗸            |                    |
|----|-------------------------------------------------------------------|-----------------------|----------------------------|------|-----------------------------|--------------------|
| 5. | District heating (plant calculation)                              | Fill in only one cell | 350000 kWh                 | CM   | Dorte Anderser 🗸            | Green Heat: Suppli |
|    | State the share of energy sources for the district heating plant: |                       | Coal:                      | 25 % | Dorte Anderser 🗸            | Green Heat: e-mail |
|    |                                                                   |                       | Natural gas:               | 25 % | Dorte Anderser 🗸            | Green Heat: e-mail |
|    |                                                                   |                       | Biomass:                   | %    | responsibility $\checkmark$ |                    |
|    |                                                                   |                       | Waste heat:                | 50 % | Dorte Anderser 🗸            | Green Heat: e-mail |
|    |                                                                   |                       |                            | 100% |                             |                    |
|    | State the energy efficiencies for<br>the district heating plant:  |                       | Heat efficiency:           | 50 % | Dorte Anderser 🗸            | Green Heat: e-mail |
|    |                                                                   |                       | Electricity<br>efficiency: | 25 % | Dorte Anderser 🗸            | Green Heat: e-mail |
|    | State the transmission loss in the<br>heating system:             |                       |                            | 20 % | Dorte Anderser 🗸            | Green Heat: e-mail |
| 6. | District heating (supplier specific)                              | Fill in only one cell | kWh                        | CM   | responsibility 🗸            |                    |

### Supplier-specific data

To document supplier-specific data, district heating suppliers must provide a declaration. The data should be entered in the "Emission Calculation" tab and must cover both greenhouse gas emissions from the district heating production as well as data for upstream emissions transmission losses in the heating system and emissions from production and transportation of fuels.

# NOTICE

Supplier-specific data for district heating production must include upstream emissions from production and transportation of fuel. See section 14 "Tab: Emission calculation" for an explanation of upstream emissions.

# 9.6 Companies without printing (paragraph F)

ClimateCalc is designed to use the consumption of purchased substrate as the default reference for the key figures in the carbon account. However, the company may have a production process where the quantity of substrate is not representative for the size of the production. In this case, it is relevant to define an alternative reference for calculating the key figures in the carbon account. This may for instance be relevant for finishing companies with a limited or no consumption of purchased substrate. The alternative reference may for example be the company's turnover or produced square meters of product. The alternative reference is entered under point F1 and F2.

# NOTICE

Even though data are entered under point F1 and F2 the company may also have a consumption of substrate typed under point D1.

Figure 9.3. Example of entering data for the size of the production for a company without printing and consumption of substrate.

| \$ | F. Production data for companies without printing                                                                                                    |                | ~                                |
|----|----------------------------------------------------------------------------------------------------|----------------|----------------------------------|
|    |                                                                                                    |                | Describe where<br>data come from |
| 1. | State data for the production size<br>if there is no substrate<br>consumption Kim J                                                                                                    | ensen 🗸        | Financial account                |
| 2. | State the unit for the production<br>size, e.g. production hours,<br>turnover, etc.                                                                                                    |                |                                  |
|    | NOTICE: Do not type data in F1 and F2, if the company has printery and a substrate consumption. Data in F1 and F2 are used for CARBON ACCOUNT as an alternative to a substrate consumption. | calculation of | key figures in the               |

# 10 Tab: Input employees

NOTE: This tab is not available in ClimateCalc Basic.

The company must make a calculation of the commute of the employees to and from work. All data must be stated as the total of the previous calendar year or of the company's latest financial year. For all entered data, it must be indicated who is responsible for the data and where it originates from.

For calculating the commute of the employees to and from work, two methods have been developed:

# **10.1 Standard calculation (paragraph H)**

A method for standard calculation has been developed in ClimateCalc, which makes it easy for the company to make a quick calculation of the impact of the employee's commuting to and from work. The standard calculation is based on generic data for the emission of greenhouse gases from different modes of transportation.

When using the standard calculation, the company must make a qualified and conservative estimate of the used modes of transportation, distances, and the number of working days for the employee's commuting to and from work. In the verification process, the company must be able to account for the basis of the estimate.

# NOTICE

The consumption of fuel of employees with a company car is entered on the tab: "Input company" under paragraph B.

If the standard calculation shows that employee's commuting to and from work accounts for **more than 5%** of the company's total greenhouse gas emissions (See tab "Carbon account"), a detailed calculation should be made, possibly via paragraph I: "Own calculation".

| \$ | H. Standard calculation of fuel co | onsumption by employee | commuting to and from                                   | work                                                       |                      |                  | ~                                |
|----|------------------------------------|------------------------|---------------------------------------------------------|------------------------------------------------------------|----------------------|------------------|----------------------------------|
|    | Means of transport                 | Number of<br>employees | Average distance<br>per employee per<br>day (both ways) | Average number of<br>working days per<br>employee per year | Calculated amount of | of fuel per year | Describe where data<br>come from |
| 1. | Employees with company car         | 5 persons              |                                                         |                                                            |                      |                  |                                  |
| 2. | Transportation petrol car          | 43 persons             | 32 Km                                                   | 220 days                                                   | 13636 litre petrol   | Dorte Andersen 🖌 | Estimated: Dorte and             |
| 3. | Transportation diesel car          | 1 persons              | 41 Km                                                   | 220 days                                                   | 333 litre diesel     | Dorte Andersen 🖌 | Estimated: Dorte and             |
| 4. | Transportation scooter             | 1 persons              | 20 Km                                                   | 220 days                                                   | 242 litre petrol     | Dorte Andersen 🖌 | Estimated: Dorte and             |
| 5. | Transportation motor cycle         | 2 persons              | 10 Km                                                   | 220 days                                                   | 263 litre petrol     | Dorte Andersen 🖌 | Estimated: Dorte and             |
| 6. | Transportation bicycle/walking     | 5 persons              |                                                         |                                                            |                      | Dorte Andersen 🖌 | Estimated: Dorte and             |
| 7. | Public transportation              | 2 persons              | 30 Km                                                   | 220 days                                                   | 608 kg CO2 eq        | Dorte Andersen 🖌 | Estimated: Dorte and             |
|    | Number of employees                | 59 / 59                |                                                         |                                                            |                      |                  |                                  |

Figure 10.1. Example of entering employee commuting via standard calculation.

# **10.2** Own calculation (paragraph I)

In the own calculation form, the company has the option to enter detailed information about the consumption of fuel in the form of petrol, diesel or "other fuel". If data is entered about other fuel, the specific data about the fuel used must be entered on the tab: "Emission calculation".

On the own calculation tab, it is possible to directly enter the greenhouse gas emissions for public transportation. This can be calculated via other transportation models.

For all data, which is entered in the form "Own calculation", an account or other documentation must be available, showing the background for the data used.

# **10.3** Apply worst case values for employee commuting

If the company wish to make a quick worst-case estimate of the emissions related to the employee commuting the company can press the button "Apply worst-case values". When the button is pressed all existing input is deleted on the tab and the worst-case values will be applied. The tab will be lock to other input unless the button is unlocked again.

### NOTICE

The worst-casa values should NOT be applied if specific company data has been entered. By pressing the button all values on this tab will be permanently removed and replaced with worst-case data. The worst-case data will normally be significantly higher than the specific data for the company.

Figure 10.2. Button for applying worst-case values.

| Calculation   | Print          | -                         |                                 |
|---------------|----------------|---------------------------|---------------------------------|
| Save changes  | Print          | Apply worst-case values   |                                 |
| 4 H. Standard | calculation of | fuel consumption by emplo | oyee commuting to and from work |

# 11 Tab: Input substrate

On this tab, the company must enter carbon data of the substrate qualities used. The entered data on the different substrate qualities are included in the carbon account as weighted averages. When product calculations are made, it is a prerequisite that data for the substrate qualities used is entered under "Input substrate".

# 11.1 Entering data from the substrate suppliers

By using the button "+ Add substrate" it is possible to enter data for a new substrate quality. The functionalities related to the button "CSV menu" are described at the bottom of this section.

Figure 11.1. Module for administration of data for entered and new substrate qualities.

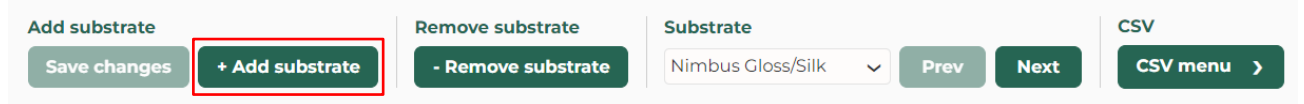

Data of the substrate qualities can be requested from the substrate suppliers. For this purpose, the letter templates can be used.

### TOOL

Letter templates to the substrate suppliers can be download from: <u>www.climatecalc.eu</u> on subpage "Calculation and tools".

# 11.2 The share of substrate data to be entered

For the share of the company's substrate purchases, when no substrate data is entered, Cli-mate-Calc calculates with worst-case data for paper in the carbon account for both production and transportation of substrate to the company. Therefore, it is important to enter data for most of the company's substrate purchases according to the description below:

- If the company is **only using paper substrate** it is recommended that substrate data is entered for **at least 50 %** of the purchased substrate tonnage in the company.
- If the company is using **other substrate qualities than paper**, there must be entered carbon data for **100%** of the purchased non-paper substrate tonnage in the company. If data are not entered for the entire tonnage the calculator will automatically apply the worst-case data for paper which will not be representative for other substrate qualities.

Figure 11.2. The upper field of the tab shows the weighted average of the entered data and the share of substrate for which data is entered.

| Calculated emission factors based on typed dat                | ta in this sheet            |
|---------------------------------------------------------------|-----------------------------|
| Calculated emission factors based on typed data in this sheet |                             |
| Emissions from production of substrate                        | 415 kg CO <sub>2</sub> eq/t |
| Emissions from transportation of substrate                    | וון kg CO <sub>2</sub> eq/t |
| Typed data for part of total purchased substrate              | 89%                         |

# 11.3 Data on production of substrate (paragraph L)

All substrate data is stated in "tons" with the abbreviation "t" used in fields such as "Annual purchased quantity (t)".

Substrates can be entered into ClimateCalc in two different categories:

- Paper substrates
- Other substrates

# Paper substrate

Two methods can be used when entering carbon data on production of paper substrate from the paper suppliers. It is preferred if the paper suppliers have reported data in accordance with the CEPI-method for Carbon Footprint calculation of paper products (www.cepi.org). This method is referred to as the "Ten Toes" and provides carbon data across 10 different parameters. It must be noted that ClimateCalc only includes data entered under parameters 3-7. When entering data for the other parameters, the data will be displayed in blue writing to indicate that it is not included.

Figure 11.3. Example of entering data based on the CEPI-method in section L.1.

| L. Data on production of substrate                                                 | × .                          |
|------------------------------------------------------------------------------------|------------------------------|
| Emissions calculated on the basis of typed data in one of the following two ways   | 215 kg CO <sub>2</sub> eq/t  |
| 1. Data based on CEPI's method for estimation of Carbon Footprint in 10 parameters |                              |
| 1. Carbon sequestration in forests:                                                | kg CO <sub>2</sub> eq/t      |
| 2. Carbon stored in forest products:                                               | 1063 kg CO <sub>2</sub> eq/t |
| 3. Greenhouse gas emissions from forest product manufacturing facilities:          | 95 kg CO <sub>2</sub> eq/t   |
| 4. Greenhouse gas emissions associated with producing fibre:                       | 5 kg CO <sub>2</sub> eq/t    |
| 5. Greenhouse gas emissions associated with producing other raw materials/fuels:   | kg CO <sub>2</sub> eq/t      |
| 6. Greenhouse gas emissions associated with purchased electricity, steam etc.:     | 90 kg CO <sub>2</sub> eq/t   |
| 7. Transport-related greenhouse gas emissions:                                     | 25 kg CO <sub>2</sub> eq/t   |
| 8. Emissions associated with product use:                                          | kg CO <sub>2</sub> eq/t      |
| 9. Emissions associated with product end-of-life:                                  | kg CO <sub>2</sub> eq/t      |
| 10. Avoided emissions and offsets:                                                 | kg CO <sub>2</sub> eq/t      |
| Period of validity for typed data:                                                 | Declaration from supplier    |

Instead of using the CEPI-method, the company can use data from the paper suppliers' PaperProfiles. The information on the paper suppliers' PaperProfiles is not as accurate as the CEPI-method, and therefore PaperProfile data must only be used if data cannot be obtained in accordance with the CEPI- method from the paper suppliers. The following data must be entered from PaperProfiles:

- CO<sub>2</sub> (fossil)
- Purchased electricity consumption
- The country, where the substrate factory is placed, must be selected from the drop-down menu.

Figure 11.4. Example of entering data based on PaperProfile in section L.2.

| CO2 (fossil):                                                                | 250 kg CO <sub>2</sub> /t |
|------------------------------------------------------------------------------|---------------------------|
|                                                                              |                           |
| Purchased electricity consumption:                                           | 280 kWh/t                 |
| State the country, where the paper factory is situated in the dropdown menu: | ~                         |
| Period of validity for typed data:                                           | from supplier             |

### Other substrates

Data for other substrates than paper must be entered in section L.3 "Data based on other sources".

| Eiguro | 11 5  | Evomplo | of optoring | data | haaad | on otho | r oourooo | in anotio | n 1 2   |
|--------|-------|---------|-------------|------|-------|---------|-----------|-----------|---------|
| riuure | 11.0. | Example | o enemia    | uala | Daseu | onourie | sources   | III Secuo | 11 L.J. |
|        |       |         |             |      |       |         |           |           |         |

| 3. | Data based on other sources |                            |
|----|-----------------------------|----------------------------|
|    | CO2 (fossil)                | 1950 kg CO <sub>2</sub> /t |
|    | Data source                 | Declaration from supplier  |

# 11.4 Data on transportation of substrate (paragraph M)

Two methods can be used when entering data for transportation of substrate from the substrate suppliers to the company. It is preferred, if the substrate suppliers have provided specific data for the greenhouse gas emissions from the transportation of the substrate from the substrate factory to the company. This can be done, for instance, by the supplier completing the form, which is part of the above tool (letter template and form). Only data on greenhouse gas emissions from the combustion of fuels needs to be entered. The upstream emissions from production of the fuels are automatically added in ClimateCalc.

An alternative to using data from the substrate suppliers is to enter the distance between the substrate factory and the wholesaler, as well as the distance between the wholesaler and the company. When entering distance data, ClimateCalc uses generic data for transportation of goods by truck. Therefore, it is always preferable to use specific data on the greenhouse gas emissions provided directly by the substrate supplier.

| Figure 11.6 | . Example of | entering data | based or | n distance. |
|-------------|--------------|---------------|----------|-------------|
|-------------|--------------|---------------|----------|-------------|

| \$ | M. Data on transportation of substrate                                                     | ~                           |
|----|--------------------------------------------------------------------------------------------|-----------------------------|
|    | Emissions calculated on the basis of typed data in one of the following two ways           | 179 kg CO <sub>2</sub> eq/t |
| ١. | 1. Data reported by the supplier (only emissions from burning of fuel)                     |                             |
| 1. | Type the emissionens from transportation of substrate (only direct emissions)              | kg<br>CO <sub>2</sub> /t    |
|    | Date or period of validity for typed data:                                                 |                             |
| 2. | 2. Own information about distance                                                          |                             |
|    | Distance for transportation of substrate from factory to wholesaler or directly to company | 1870 km                     |
|    | Distance for transportation of substrate from wholesaler to company                        | 95 km                       |

# 11.5 CSV menu for printing and export and import

The CSV menu in the top section has two options:

- Print listing
- Export / Import

Figure 11.7. CSV menu with the option to "Print listing" and "Export" / "Import".

| CSV                        |   |
|----------------------------|---|
| CSV menu 🗸                 |   |
| CSV                        | ~ |
| Print listing              |   |
| Export CSV                 | F |
| Export                     |   |
| Import CSV                 |   |
| Choose File No file chosen |   |
| ar 🛛 Override existing     | 0 |
| Import                     |   |
|                            | ~ |

# Print listing

By clicking the "Print listing" a CSV file can be downloaded with an overview of all the substrates and the CO<sub>2</sub>-emission related to the production and transportation of the substrates. The CSV file can be customized in Excel after downloading.

# Export / Import

In the Export/Import section the company can export a CSV file containing all the data entered on the tab: Input substrate. After updating the data in the CSV file, it can be uploaded, and all the data imported again.

### NOTICE

It is recommended to save the downloaded CSV file as a backup file and make all changes of the data in a copy of the original file. This makes it possible to restore the original data if mistakes are made during the update.

### NOTICE

If there are no tick mark in "Override existing" the data will not be updated and all substrate data will be imported as a copy of the existing substrates. Figure 11.8. CSV menu with the option to tick-mark for "Override existing" before import.

| CSV                        |              |
|----------------------------|--------------|
| CSV menu 🗸                 |              |
| csv                        | ~            |
| Print listing              |              |
| Export CSV                 |              |
| Export                     |              |
| Import CSV                 |              |
| Choose File No file chosen |              |
| ar Override existing       | 0            |
|                            | $\checkmark$ |

When updating data in the CSV-file and importing the data, please note that for all substrates there must be **valid data** in the **column T "Country"** in the CSV-file. The data are valid when:

- The name of the country must be in English
- The country must be available as a country in section L.2 (Data based on PaperProfiles).
- If section L.2 is not relevant the country must always be defined as "None".

If data in column T "Country" isn't valid the system will not accept the CSV-file for upload.

The best way to ensure valid data input for a new substrate in the CSV-file is to make a copy of an existing substrate quality and customize it afterwards.

# 11.6 Sharing of substrate data in multi-site organisations

If the company is part of a multi-site organisation it is possible to share the substrate data between the different sites in the organisation. Please refer to section 20 in this document for a description of how the substate data can be shared in a multi-site organisation.

# NOTICE

A company using shared data in a multi-site organisation cannot use the CSV functionality for export and import for updating the substrate data.

# 12 Tab: Input purchased transportation

NOTE: This tab is not available in ClimateCalc Basic

On this tab, the company must enter data for the transportation of products between the company and possible sub suppliers, as well as data for transportation of products to the customer.

Transportation of products to the customer is in ClimateCalc defined as: *"Transportation of products to the first delivery address".* 

This boundary is defined in the international standards for calculation of carbon emission of print production on which ClimateCalc is based. Please refer to <u>www.climatecalc.eu</u> on subpage "Standards and data" for a further explanation of this.

The customer's further transportation of the product, as well as any transportation via distribution companies and postal services is not included in ClimateCalc.

To calculate the purchased transportation, two methods have been developed:

# 12.1 Standard calculation

A method for standard calculation has been developed in ClimateCalc, which makes it easy for the company to quickly assess the impact of purchased transportation. The standard calculation is based on generic data for greenhouse gas emissions from transportation of goods.

When using the standard calculation, the company must make a qualified and conservative estimate of the annually transported quantity and the average distance divided across vehicles of different sizes. In the verification process, the company must be able to account for the basis of the estimate.

| - 4 <sup>2</sup> | T. Transportation of products to customers                                  |            |                |   | ~                                |
|------------------|-----------------------------------------------------------------------------|------------|----------------|---|----------------------------------|
|                  | Standard calculation - Annual<br>amount of transported products             |            |                |   | Describe where data come<br>from |
| 1.               | Lorry 3,5-16 ton (fleet average)                                            | 3233260 kg | Tom Hansen     | ~ | Invoices and estimated distar    |
|                  | Average distance of transported<br>products                                 | 200 Km     | Tom Hansen     | ~ | Invoices and estimated distar    |
| 2.               | Lorry 16-32 ton (fleet average)                                             | 3145890 kg | Tom Hansen     | ~ | Invoices and estimated distar    |
|                  | Average distance of transported<br>products                                 | 200 Km     | Tom Hansen     | • | Invoices and estimated distar    |
| 3.               | Lorry >32 ton (fleet average)                                               | kg         | responsibility | ~ |                                  |
|                  | Average distance of transported<br>products                                 | Km         | responsibility | ~ |                                  |
|                  | Total calculated quantity of delivered<br>printed matters (Carbon account): | 5692290 kg |                |   |                                  |

Figure 12.1 Example of entering data via standard calculation.

# 12.2 Own calculation

In "own calculation"-form, the company has the option to enter detailed information about fuel consumption such as petrol, diesel, bottled gas, electricity or "other fuel". If data is entered for "other fuel", specific data about the used fuel must be entered under the tab: "Emission calculation".

In addition, under "own calculation" there is also the option to enter the emissions of greenhouse gases directly. This can be calculated by using other transportation models.

For all data entered under "own calculation", an account or other documentation must be available, which shows the basis for the data used.

# 12.3 Apply worst case values for purchased transportation

If the company wish to make a quick worst-case estimate of the emissions related to purchased transportation the company can press the button "Apply worst-case values". When the button is pressed all existing input is deleted on the tab and the worst-case values will be applied. The tab will be lock to other input unless the button is unlocked again.

# NOTICE

The worst-casa values should NOT be applied if specific company data has been entered. By pressing the button all values on this tab will be permanently removed and replaced with worst-case data. The worst-case data will normally be significantly higher than the specific data for the company.

Figure 12.2. Button for applying worst-case values.

| Calculation     | Print         | -                            |
|-----------------|---------------|------------------------------|
| Save changes    | Print         | Apply worst-case values      |
| 🗘 S. Transporta | tion of produ | ucts to and from subsupplier |

# 13 Tab: Outsourcing

NOTE: Some functionalities on this tab are not available in ClimateCalc Basic.

If a company has outsourcing activities that involves a ClimateCalc certified contractor, it is possible to request the contractor to share product calculations with the company which then will be listed on the tab: Outsourcing. This tab is only visible if product calculations has been shared with the company.

All the shared product calculations will be listed in the dropdown menu in the top section and the company can choose to allocate the relevant product calculations to their own carbon account by clicking "+ Add".

Figure 13.1. Top section on the tab: Outsourcing where the shared product calculations can be selected and added from the drop-down menu.

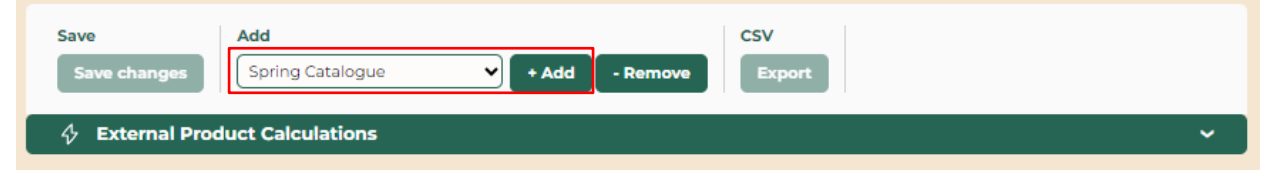

If product calculations have been shared, and they are no longer relevant, they can be removed from the list in the drop-down menu by clicking "- Remove".

After allocating the shared product calculation, it is an option to enter data for the "Yearly purchased amount" of the specific product and the shared product calculation can be assigned an "Internal name". Figure 13.2 Example of list of two shared product calculations with data entered for the "Yearly purchased amount" and assignment of an internal name.

| ClimateCalc                | Belgium V TRAINING OUTSOURCING V 01-0             | 11-2022 - 31-12-2022 ♥ Select   | 1                               |  |
|----------------------------|---------------------------------------------------|---------------------------------|---------------------------------|--|
| Carbon account             | Save Add Save changesselect product calculation   | + Add - Remove                  | (port                           |  |
| ✓ <sup>3</sup> Development | Æ External Product Calculations                   |                                 |                                 |  |
| n Benchmark                |                                                   |                                 |                                 |  |
|                            | Product                                           | Spring Catalogue                | Leaflet 4+4 48 p.               |  |
|                            | Internal name                                     |                                 | Leaflet 4+4 48 p.               |  |
| i Company information      | Yearly purchased amount 3000 kg                   | 2000 kg                         | 1000 kg                         |  |
| M Input company            | Comments                                          |                                 |                                 |  |
|                            | Calculated yearly 2680 kg CO <sub>2</sub> eq      | 1771 kg CO <sub>2</sub> eq      | 909 kg CO <sub>2</sub> eq       |  |
| o) Input employees         | Calculated yearly 0,893 kg CO <sub>2</sub> eq /kg | 0,885 kg CO <sub>2</sub> eq /kg | 0,909 kg CO <sub>2</sub> eq /kg |  |
| 🕅 Input substrate          | Supplier and product                              |                                 |                                 |  |
|                            | Supplier                                          | TRAINING CONTRACTOR             | TRAINING CONTRACTOR             |  |
| transportation             | Certificate number:                               | CC-100007/BE                    | CC-100007/BE                    |  |
| ୍କ Outsourcing             | Customer:                                         | Web shop                        | Web shop                        |  |
|                            | Product name:                                     | Spring Catalogue                | Leaflet                         |  |
| Emission calculation       | Order number:                                     | 1212027                         | <mark>1113</mark> 14            |  |
| 🕲 Labels                   | Responsible for the calculation:                  | Kim Johnson                     | Kim Johnson                     |  |
| 🚯 User Settings            | Calculated                                        | 27-08-2023 17:13:54             | 27-08-2023 17:16:32             |  |
|                            | Total weight of materials to the customer         | 1036 kg                         | 443 kg                          |  |
|                            | Result                                            |                                 |                                 |  |
|                            | Production of substrate                           | 258 kg CO <sub>2</sub> eq       | 158 kg CO <sub>2</sub> eq       |  |
|                            | Transportation of substrate to the company        | 214 kg CO <sub>2</sub> eq       | 70 kg CO <sub>2</sub> eq        |  |
|                            | Production of ink and varnish                     | 161 kg CO <sub>2</sub> eq       | 66 kg CO <sub>2</sub> eq        |  |
|                            | Production of packing                             | 18 kg CO <sub>2</sub> eq        | 7 kg CO <sub>2</sub> eq         |  |
|                            | Work of subsupplier                               | 0 kg CO <sub>2</sub> eq         | 0 kg CO <sub>2</sub> eq         |  |
|                            | Transportation to the customer                    | 33 kg CO <sub>2</sub> eq        | 4 kg CO <sub>2</sub> eq         |  |
|                            | Company related emissions                         | 188 kg CO <sub>2</sub> eq       | 78 kg CO <sub>2</sub> eq        |  |
|                            | Other emissions                                   | 46 kg CO <sub>2</sub> eq        | 20 kg CO <sub>2</sub> eq        |  |
|                            | Total emissions                                   | 918 kg CO <sub>2</sub> eq       | 403 kg CO <sub>2</sub> eq       |  |

A shared product calculation cannot be removed if "Yearly purchased amount" or "Internal name" has been entered or the share product calculation is used in one of the company's own product calculations.

# 13.1 Outsourcing in the carbon account

When entering data of "Yearly purchased amount". The emission related to the outsourcing will be included on the tab "Carbon Account" as a separate row in scope 3: "External production". It will also be visible on the tab: "Emission calculation" in paragraph O.

# 13.2 Outsourcing in product calculation

The shared product calculations allocated on the tab: "Outsourcing" will all be available on the tab: "Product calculation" in the section "Work of sub suppliers". The weight of the outsourced product must be entered, when including shared product calculations in the company's own product calculations.

Figure 13.3 Example of using a shared product calculation in the company's own product calculation.

| + Add                                                               | - Remove              |
|---------------------------------------------------------------------|-----------------------|
| State the name of the used subsuppliers:                            | Supplier 1            |
|                                                                     | Training Contractor   |
| Choose data for external production                                 |                       |
| Choose product                                                      | Leaflet 4+4 48 p. 🗸   |
| Weight of product                                                   | 500 kg                |
| Comments                                                            | Spring production     |
| State the subsupplier's emissions                                   |                       |
| State the emissions from the subsupplier's work on the order:       | kg CO <sub>2</sub> eq |
| State where to find the documentation from the<br>subsupplier:      |                       |
| State transportation to and from the sub supplier in                |                       |
| Standard calculation: Transported amount and distance:              | kg km                 |
| Choose the size of the truck in the dropdown menu<br>(load weight): | ~                     |
| Own calculation: Emission calculated via transportation model:      | kg CO <sub>2</sub> eq |
| Describe where data come from:                                      |                       |

# 13.3 Sharing of product calculations by the contractor

A contractor that wants to share a product calculation with other companies using ClimateCalc must do the following:

- Define the companies that are eligible to receive shared product calculations in the administration module of ClimateCalc. Notice that it requires a certain user permission to manage the sharing of product calculations in the administration module. Please refer to section 19.4 in this document.
- 2. The specific product calculation must be marked as shared on the tab: "Product calculation". The companies that are eligible to receive shared product calculations will be listed at the bottom of the tab: "Product calculation" where they can be tick marked. Notice that it requires a certain user permission to share specific product calculations. Please refer to section 19.1 in this document.

# 14 Tab: Emission calculation

NOTE: This tab is not available in ClimateCalc Basic.

On the tab "Emission calculation", ClimateCalc makes detailed calculations of greenhouse gas emissions based on data entered in the input tabs. The company only needs to focus on the tab "Emission calculation" if the company wishes to see the results of the detailed calculations or if it has its own data in the form of specific emission factors. If the company uses printing ink or other materials without default data in the calculator, these must be entered in the calculator as well as on the tab "Emission calculation".

# 14.1 Detailed calculations

Data entered in the input tabs is automatically converted into greenhouse gas emissions using standard emission factors, which state the emission of  $CO_2$  equivalents per unit. For instance, the standard emission factor can be " $CO_2$  eq/kg printing ink" or " $CO_2$  eq/kWh electricity".

In addition to converting to  $CO_2$  equivalents, an automatic allocation of emissions into Scope 1, Scope 2, and Scope 3 is done in accordance with the guidelines in The Greenhouse Gas Protocol. For a more detailed definition of the different scopes, we refer to section 15 in this document and <u>www.climatecalc.eu</u> on subpage "Standards and data".

Through the detailed calculations, it is possible to see how the emissions of, for instance, purchased diesel are divided among the emissions from diesel combustion and the emissions from production of diesel.

# 14.2 Specific emission factors

If the company has specific emission factors from energy sources or raw materials used, these can be entered under "Specific emission factors". If specific emission factors are entered, ClimateCalc will use these data instead of the default emission factor. When entering specific emission factors, the origin of the data and the person responsible for the data must be stated.

If the input tabs indicate consumption of "other fuel", electricity, district heating, or printing plates that are different from the default options in the tool, **specific data must be entered** in the form of emission factors and, in some cases, heating values.

# 14.3 Upstream emissions

The term "upstream" is used in connection with several parameters. "Upstream" refers to when emission factors include other emissions besides direct emissions from fuel combustion or raw material production. Upstream emissions are for example indirect emissions from production and transportation of fuels and materials.

# 14.4 Location-based and market-based energy (scope 2)

ClimateCalc is by default calculating the scope 2 emissions from the purchased electricity according to the location-based method<sup>1</sup>. If the company also wish to report scope 2 emissions according to the market-based method the company must enter specific emission factors for the market-based purchased electricity.

<sup>&</sup>lt;sup>1</sup> GHG Protocol Scope 2 Guidance - An amendment to the GHG Protocol Corporate Standard, World Resources Institute

# NOTICE

When emission factors for market-based electricity are entered it is possible for the company to present the scope 2 emissions on the carbon account and the product calculations according to both the location-based method and the market-based method. Please refer to section 15.6 and 16.16 in this document for a more detailed description.

To be able to enter scope 2 data for market-based electricity the consumption of purchased electricity must be entered in the following cells on the tab Input company:

- C1: Electricity for use in the company
- C3: Electricity for vehicles (besides C1) Optional

Please refer to section 9.4 in this document for a more detailed description.

### NOTICE

It is not possible to declare an emission factor for electricity which is zero in scope 3 because the emission factor for electricity must include upstream emissions from for example the production of the fuels for the generation of the electricity.

Figure 14.1 Example of entering emission factors for market-based electricity used in the company. Notice that the scope 2 emissions are shown separately for the location-based and market-based electricity.

| 4 C | . Purchased energy for use in the                                            | company and vehicle | es                             |                                         |                                        |                             |                                   | ~                                |
|-----|------------------------------------------------------------------------------|---------------------|--------------------------------|-----------------------------------------|----------------------------------------|-----------------------------|-----------------------------------|----------------------------------|
|     |                                                                              |                     | Scope 1<br>Direct<br>emissions | Scope 2<br>Energy indirect<br>emissions | Scope 3<br>Other indirect<br>emissions | Standard<br>emission factor | Specific emission<br>factor       | Describe where data<br>come from |
| 1.1 | Emissions from production of<br>electricity (location based)                 | 2.500.000 kWh       |                                | 513 ton                                 |                                        | 0,205                       | kg CO <sub>2</sub> eq / kWh       |                                  |
| 1.2 | Upstream emissions (location based)                                          |                     |                                |                                         | 0 ton                                  |                             | kg CO <sub>2</sub> eq / kWh       |                                  |
| 1.3 | Emission from production of<br>electricity (market based)                    | 2.500.000 kWh       |                                | 125 ton                                 |                                        |                             | 0,05 kg CO <sub>2</sub> eq / kWh  | Supplier decalaration            |
| 1.4 | Upstream emissions (market based)                                            |                     |                                |                                         | 13 ton                                 |                             | 0,005 kg CO <sub>2</sub> eq / kWh | Supplier decalaration            |
| 2.1 | Emissions from production of<br>electricity (specific delivery)              | 0 kWh               |                                | 0 ton                                   |                                        |                             | kg CO <sub>2</sub> eq / kWh       |                                  |
| 2.2 | Upstream emissions (specific delivery)                                       | 0 kWh               |                                |                                         | 0 ton                                  |                             | kg CO <sub>2</sub> eq / kWh       |                                  |
| 3.1 | Emissions from production of<br>electricity for vehicles (location<br>based) | 0 kWh               |                                | 0 ton                                   |                                        | 0,205                       | kg CO <sub>2</sub> eq / kWh       |                                  |
| 3.2 | Upstream emissions (location based)                                          |                     |                                |                                         | 0 ton                                  |                             | kg CO <sub>2</sub> eq / kWh       |                                  |
| 3.3 | Emission from production of<br>electricity for vehicles (market<br>based)    | 0 kWh               |                                | 0 ton                                   |                                        |                             | kg CO <sub>2</sub> eq / kWh       |                                  |
| 3.4 | Upstream emissions (market based)                                            |                     |                                |                                         | 0 ton                                  |                             | kg CO <sub>2</sub> eq / kWh       |                                  |

If the company has entered data into Input company "C2: Electricity (supplier specific)" the scope 2 emission will always be market-based and the emission will be the same for both methods.

If the company is purchasing district heating the scope 2 emission will always be market-based and the emission will be the same for both methods.

# 15 Tab: Carbon account

The company's carbon account is automatically generated based on the entered data from the input tabs and, if applicable, own data from the tab "Emission calculation". The carbon account is divided into different sections, which are briefly described below.

# 15.1 Key figures for greenhouse gas emissions

In the green section to the right, the most important numbers and key figures for the carbon account are presented, aiming to facilitate the company's year-to-year performance comparison. This section includes data for:

- Total amount of delivered printed products
- Waste substrate percentage
- Total greenhouse gas emissions (Scope 1+2+3)
- Total energy consumption (Scope 1 + 2)
- Key figures of total emissions (Scope 1+2+3) per ton of printed product
- Key figures of total energy consumption (Scope 1 + 2) per ton of printed product

# NOTICE

The above parameters will change if the company has entered data regarding the production size under "Input company", paragraph F.

# 15.2 Direct and indirect emissions – Scope 1, Scope 2, and Scope 3

At the bottom section of the carbon account, both the direct and indirect emissions are specified by dividing them into Scope 1, Scope 2, and Scope 3, as described in The Greenhouse Gas Protocol:

- Scope 1: Direct emissions of greenhouse gases from the company, such as combustion of oil or gas in own boilers or vehicles.
- Scope 2: Indirect emissions of greenhouse gases from production of purchased energy, such as electricity and district heating.
- Scope 3: Other indirect emissions of greenhouse gases, such as production of raw materials, purchased transportation services, and the employee commuting.

For further information we refer to www.climatecalc.eu on subpage "Standards and data".

# 15.3 Company- and product-related emissions

In addition to the division into Scope 1, 2, and 3, the carbon account is further divided into *company-related emissions* and *product-related emissions*. This division of emissions reflects whether customers have a real influence on the size of the emissions or not. The emissions categorized as product-related can be customized according to the specific requirements of each order under the tab: "Product calculation". For example, the choice of substrate quality for a specific order will significantly impact the final greenhouse gas emissions of the product.

This division is defined in the international standards for calculation of carbon emission of print production on which ClimateCalc is based. Please refer to <u>www.climatecalc.eu</u> on subpage "Standards and data" for a further explanation of this.

# 15.4 Compare data with previous year

In the top section on the tab there is an option for tick marking to show data for both the current account and the previous carbon account. The data for the previous year will be presented in yellow.

### **15.5** Presentation of the carbon account

In the top section on the tab there is an option for downloading a pdf print of the carbon account. If a company logo has been uploaded on the tab "Company information" it will automatically be presented in the pdf file. Please refer to section 8.3 in this document.

Figure 15.1. Example of a pdf print of the carbon account with company logo for the company "Speed Print".

# ClimateCalc

# **Speed Print**

# Carbon Account

| Company:                        | DEMO EU                      |                                          |                               |  |
|---------------------------------|------------------------------|------------------------------------------|-------------------------------|--|
| Address:                        | Print Road 4                 | Total quantity of delivered printed      |                               |  |
| City:                           | 1000 Brussels                | matters:                                 | 5.692 t                       |  |
| Country:                        | Belgium                      | Total emissions of greenhouse gases      | 14.584 t CO <sub>2</sub> eq   |  |
| Accounting period:              | 01-01-2022 - 31-12-2022      | (Scope 1+2+3):                           |                               |  |
| Basic year:                     | 01-05-10 - 30-04-11          | Total energy consumption (Scope<br>1+2): | 11.831 GJ                     |  |
| Responsible for the<br>account: | Tom Hansen                   | Waste substrate:                         | 18%                           |  |
|                                 | CC-100003/BE Non-            | Key figures: (Scope 1+2+3)               | 2.562 kg CO <sub>2</sub> eq/t |  |
| Certificate number:             | certified account            | Key figures: (Scope 1+2)                 | 2.079 MJ/t                    |  |
| The account includes:           | Printing in sheetfed and in- |                                          |                               |  |

| <ul> <li>Emissions from activities</li> </ul>                 | Company related                | Product related             | Total emissions             |      |
|---------------------------------------------------------------|--------------------------------|-----------------------------|-----------------------------|------|
| Burning of fuel in stationary burning units at the<br>company | 35 t CO <sub>2</sub> eq        |                             | 35 t CO <sub>2</sub> eq     | 0%   |
| Burning of fuel in own or leased vehicles                     | 70 t CO <sub>2</sub> eq        | 4 t CO <sub>2</sub> eq      | 74 t CO <sub>2</sub> eq     | 1%   |
| O Direct emissions (Scope 1)                                  | 105 t CO <sub>2</sub> eq       | 4 t CO <sub>2</sub> eq      | 109 t CO <sub>2</sub> eq    | 1%   |
| Purchase of electricity                                       | 593 t CO <sub>2</sub> eq       |                             | 593 t CO <sub>2</sub> eq    | 4%   |
| Purchase of district heating                                  | 107 t CO <sub>2</sub> eq       |                             | 107 t CO <sub>2</sub> eq    | 1%   |
| C Energy indirect emissions (Scope 2)                         | 699 t CO <sub>2</sub> eq       |                             | 699 t CO <sub>2</sub> eq    | 5%   |
| Production of substrate                                       |                                | 10.985 t CO <sub>2</sub> eq | 10.985 t CO <sub>2</sub> eq | 75%  |
| Transportation of substrate (incl. upstream)                  |                                | 1.183 t CO <sub>2</sub> eq  | 1.183 t CO <sub>2</sub> eq  | 8%   |
| Production of printing ink and varnish                        |                                | 844 t CO <sub>2</sub> eq    | 844 t CO <sub>2</sub> eq    | 6%   |
| Production of PE- and cardboard packing                       |                                | 70 t CO <sub>2</sub> eq     | 70 t CO <sub>2</sub> eq     | 0%   |
| Tranportation of products to and from subsupplier             |                                | 0 t CO <sub>2</sub> eq      | 0 t CO <sub>2</sub> eq      | 0%   |
| Transportation of products to the customer                    |                                | 342 t CO <sub>2</sub> eq    | 342 t CO <sub>2</sub> eq    | 2%   |
| Production of fountain solution and cleaning agents           | 11 t CO <sub>2</sub> eq        |                             | 11 t CO <sub>2</sub> eq     | 0%   |
| Production of plates and cylinders                            | 297 t CO <sub>2</sub> eq       |                             | 297 t CO <sub>2</sub> eq    | 2%   |
| Employee's commuting to and from work (incl. upstream)        | 17 t CO <sub>2</sub> eq        |                             | 17 t CO <sub>2</sub> eq     | 0%   |
| Emissions from production of purchased fuel                   | $25 \text{ t CO}_2 \text{ eq}$ | 1 t CO <sub>2</sub> eq      | 26 t CO <sub>2</sub> eq     | 0%   |
| Other indirect emissions (Scope 3)                            | 351 t CO <sub>2</sub> eq       | 13.425 t CO <sub>2</sub> eq | 13.775 t CO <sub>2</sub> eq | 94%  |
| Total (Scope 1+ 2+3)                                          | 1.155 t CO <sub>2</sub> eq     | 13.429 t CO <sub>2</sub> eq | 14.584 t CO <sub>2</sub> eq | 100% |

# 15.6 Presenting the carbon account with scope 2 emissions according to the market-based method

ClimateCalc is by default calculating the scope 2 emissions from the purchased electricity according to the location-based method<sup>2</sup>. If the company has entered data for market-based electricity on the tab Emission calculation, the company can present the carbon account as either locationbased or market-based by using the drop-down menu in the in the top section on the tab. Please refer to section 14.4 in this document for instructions in how to enter data for the market-based purchased electricity.

Figure 15.2. Drop-down menu for selecting the market-based or location-based method.

| Print Previous S<br>Pdf Show? | Acope 2<br>Market based |                                       |
|-------------------------------|-------------------------|---------------------------------------|
| 🖒 Carbon Ace                  | count                   |                                       |
| Company:                      | Speed Print             |                                       |
| Address:                      | Print Road 4            |                                       |
| City:                         | 1000 Brussels           | Total quantity of delivered           |
| Country:                      | Belgium                 | Total emissions of greenho<br>1+2+3): |
| Accounting period:            | 01.01.2024 - 31.12.2024 | Total energy consumption              |
| Scope 2:                      | Market based            | Waste substrate:                      |

<sup>&</sup>lt;sup>2</sup> GHG Protocol Scope 2 Guidance - An amendment to the GHG Protocol Corporate Standard, World Resources Institute

# 16 Tab: Product calculation

NOTE: Some functionalities on this tab are not available in ClimateCalc Basic.

Under this tab, the company has the option to calculate the carbon impact of producing specific products. The product calculation tab is locked until the company has been certified.

# NOTICE

If there are missing og erroneous information in a product calculation, it will be indicated by text or arrows marked in RED. In case of significant errors in the product calculation, the calculator reports errors in the result field in the green top section. The product calculation cannot be completed until the error has been corrected.

# 16.1 Landing page

The landing page of the product calculation makes it possible to administrate and search the product calculations of the company.

The top section of the landing page has five buttons which are described below:

| Figure 16. | 1. Top section | for the landing page of the product calculation. |  |
|------------|----------------|--------------------------------------------------|--|
|------------|----------------|--------------------------------------------------|--|

| Add calculation<br>+ Add calculation | Open calcula<br>Open calcu | ution Delete   | e calculation Sco<br>elete Lo | pe 2<br>cation based 🗸 | Print+CSV Print+CSV menu > | Settings        |                 |
|--------------------------------------|----------------------------|----------------|-------------------------------|------------------------|----------------------------|-----------------|-----------------|
| Internal name ^                      | Order number               | Customer       | Product name                  | Responsible            | Calculated date            | Product tonnage | Total emissions |
|                                      |                            |                |                               |                        | From dd-mm-åååå            |                 |                 |
|                                      |                            |                |                               |                        | dd-mm-åååå                 |                 |                 |
| 1212028 Market &<br>Sales            | 1212028                    | Market & Sales | Summer<br>Catalogue           | Kim Johnson            | 09-08-2024                 | 1.155           | 1.017           |
| 1212029 Market &<br>Sales            | 1212029                    | Market & Sales | Winter Catalogue              | Kim Johnson            | 09-08-2024                 | 918             | 839             |
| 1212030 Market &<br>Sales            | 1212030                    | Market & Sales | Christmas<br>Catalogue        | Kim Johnson            | 09-08-2024                 | 918             | 839             |
| 111314 Retail<br>united              | 111314                     | Retail united  | Leaflet Sport                 | Kim Johnson            | 09-08-2024                 | 443             | 403             |
| 111315 Retail<br>united              | 111315                     | Retail united  | Leaflet Foods                 | Kim Johnson            | 09-08-2024                 | 443             | 407             |

# + Add calculation

By clicking the button "+ Add calculation" a new product calculation can be made. See section 16.2 for further information.

### Open calculation

One or more tick marked product calculations on the landing page can be opened by clicking the button "Open calculation".

### **Delete**

One or more tick marked product calculations on the landing page can be deleted by clicking the button "Delete".

### Print+CSV menu

By clicking the button "Print+CSV menu" a CSV-file or a pdf-file can be generated for one or more tick marked product calculations on the landing page. See section 16.3 for further information.

# Settings

In the settings menu the columns shown on the landing page can be customized. The selected columns can be saved by the logged in user by pressing save in the settings menu.

| Add calculation<br>+ Add calculation | Open calculation | n Delete calcu<br>ion - Delete | Ilation Scope 2        | based V Print | SV<br>+CSV I | menu >                 | Settings                                      |
|--------------------------------------|------------------|--------------------------------|------------------------|---------------|--------------|------------------------|-----------------------------------------------|
| Internal name ^                      | Order number     | Customer                       | Product name           | Responsible   |              | Calculated da          | Columns                                       |
|                                      |                  |                                |                        |               |              |                        | Internal name                                 |
|                                      |                  | Market                         |                        |               | From         | <sup>1</sup> dd-mm-ååå | 🛛 🗹 Order number                              |
|                                      |                  |                                |                        |               | То           | dd-mm-ååå              | Customer                                      |
| 1212028 Market &                     | 1212028          | Market & Sales                 | Summer Catalogue       | Kim Johnson   | 09-0         | 8-2024                 | 🗹 Product name                                |
| Sales                                |                  |                                |                        |               |              |                        | 🗹 Responsible                                 |
| 1212029 Market &<br>Sales            | 1212029          | Market & Sales                 | Winter Catalogue       | Kim Johnson   | 09-0         | 8-2024                 | ✓ Calculated date                             |
| 1212030 Market &<br>Sales            | 1212030          | Market & Sales                 | Christmas<br>Catalogue | Kim Johnson   | 09-0         | 8-2024                 | ✓ Product tonnage                             |
| 1212027 Market &                     | 1212027          | Market & Sales                 | Spring Catalogue       | Kim Johnson   | 09-0         | 8-2024                 | 🗹 Total emissions                             |
| Sales                                |                  |                                |                        |               |              |                        | Compensated                                   |
|                                      |                  |                                |                        |               |              |                        | Compensated date                              |
|                                      |                  |                                |                        |               |              |                        | Last calculated by                            |
|                                      |                  |                                |                        |               |              |                        | Current selected columns, filters and sorting |
|                                      |                  |                                |                        |               |              |                        | Reset Save                                    |

Figure 16.2. The settings menu in the product calculation.

# Filtering and sorting

In the green headlines of the columns, it is possible to mark which column that should be used for sorting. The selected sorting can be saved by the user logged in by pressing save in the settings menu.

In the white cells below the headlines, it is possible to filter the content in the individual columns. The selected filter can be saved by the user logged in by pressing save in the settings menu.

Figure 16.3. Filtering and sorting is possible in the top of the columns.

| í  | Add calculation<br>+ Add calculation | Open calculation<br>Open calculati | on Delete calcu | Iation Scope 2         | Print+C<br>Print+ | SV Settin<br>CSV menu > | ngs             |                 |
|----|--------------------------------------|------------------------------------|-----------------|------------------------|-------------------|-------------------------|-----------------|-----------------|
|    | Internal name 🔨                      | Order number                       | Customer        | Product name           | Responsible       | Calculated date         | Product tonnage | Total emissions |
| Ι. |                                      |                                    |                 |                        |                   |                         |                 |                 |
|    |                                      |                                    | Market          |                        |                   | From dd-mm-åååå         |                 |                 |
|    |                                      |                                    |                 |                        |                   | To dd-mm-åååå 🗖         |                 |                 |
|    | 1212028 Market &<br>Sales            | 1212028                            | Market & Sales  | Summer Catalogue       | Kim Johnson       | 09-08-2024              | 1.155           | 1.017           |
|    | 1212029 Market &<br>Sales            | 1212029                            | Market & Sales  | Winter Catalogue       | Kim Johnson       | 09-08-2024              | 918             | 839             |
|    | 1212030 Market &<br>Sales            | 1212030                            | Market & Sales  | Christmas<br>Catalogue | Kim Johnson       | 09-08-2024              | 918             | 839             |
|    | 1212027 Market &<br>Sales            | 1212027                            | Market & Sales  | Spring Catalogue       | Kim Johnson       | 09-08-2024              | 1.036           | 918             |

# 16.2 Making product calculations

The product calculations are managed in the top section of the product calculation. To create a new product calculation, follow these steps:

1. Click on the button "+ Add calculation".

- 2. Describe the product calculation in the text fields.
- 3. Enter the relevant data for the product.
- 4. Click on the button "Save changes" if Auto-save is not enabled. Please refer to section 5 in this document,

Figure 16.4. Top section of the product calculation.

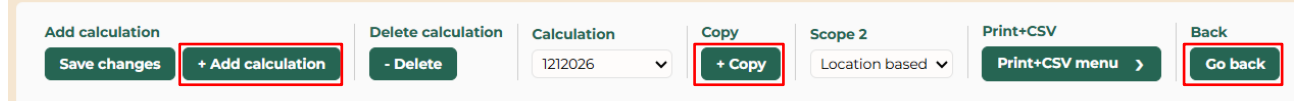

As an alternative to create a new product calculation, from scratch it is possible to select an existing product calculation and click the button "+ Copy". After copy, the product calculation must be named and saved as described above.

By clicking the button "Go back" the user will return to the landing page of the product calculation.

# 16.3 CSV menu for printing and export

The CSV menu in the top section has two options:

- Print listing
- Print result

Figure 16.5. CSV menu with the option to "Print listing" and "Print result" of the product calculation.

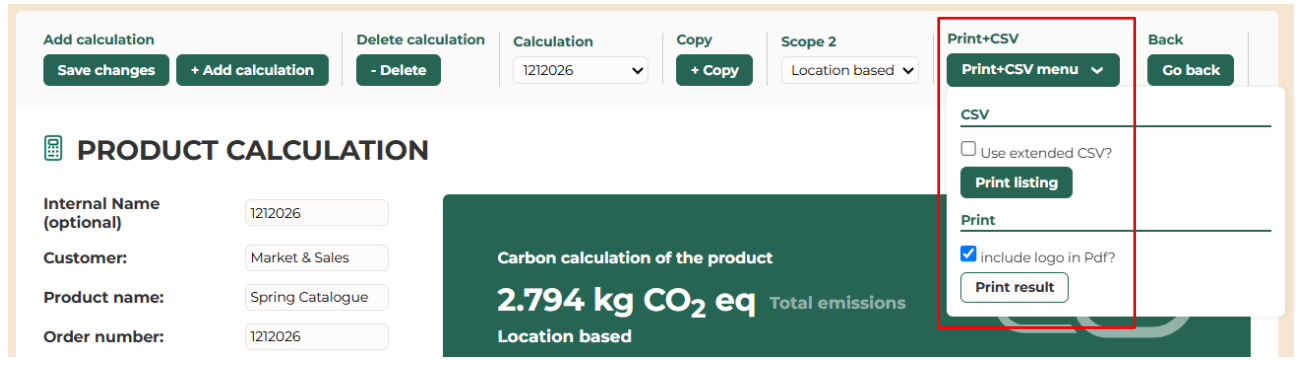

### Print listing

By clicking the "Print listing" a CSV file can be downloaded with an overview of all the product calculations. The CSV file can be customized in Excel after downloading.

By tick marking "Use extended csv?" all the detailed results of the product calculations are included in the CSV-file.

### Print result

By clicking the "Print result" a pdf-file can be downloaded showing the result of the individual product calculation. If a company logo has been uploaded on the tab "Company information" it will be an option to include the company logo in the pdf-file by tick marking in the CSV menu. Please refer to section 8.3 in this document.

Figure 16.6. Example of a pdf print of a product calculation with company logo for the company "Speed Print".

# ClimateCalc

# Speed Print

| Customory                                                                                                    |                       |                                                                                                    |
|----------------------------------------------------------------------------------------------------|-----------------------|----------------------------------------------------------------------------------------------------|
| customer.                                                                                                    | Market & Sales        |                                                                                                    |
| Product name:                                                                                                    | Spring Catalogue      |                                                                                                    |
| Order number:                                                                                                    | 1212027               |                                                                                                    |
| Responsible for the calculation:                                                                                                    | Tom Hansen            |                                                                                                    |
| Company:                                                                                                    | DEMO EU               |                                                                                                    |
| Certificate number:                                                                                                    | Non-certified account |                                                                                                    |
| Last calculated by                                                                                                    | demo@demo.eu          |                                                                                                    |
| Last calculated date                                                                                                    | 21.02-2024            |                                                                                                    |
|                                                                                                    |                       |                                                                                                    |
| Production of substrate<br>Transportation of substrate to the company<br>Production of ink and varnish                                                                                                    |                       | 2.025 kg CO <sub>2</sub> eq<br>218 kg CO <sub>2</sub> eq<br>161 kg CO <sub>2</sub> eq                                                                                                    |
| Production of substrate<br>Transportation of substrate to the company<br>Production of ink and varnish<br>Production of packing                                                                                                    |                       | 2.025 kg CO <sub>2</sub> eq<br>218 kg CO <sub>2</sub> eq<br>161 kg CO <sub>2</sub> eq<br>18 kg CO <sub>2</sub> eq                                                                                                    |
| Production of substrate<br>Transportation of substrate to the company<br>Production of ink and varnish<br>Production of packing<br>Work of subsupplier                                                                                   |                       | 2.025 kg CO <sub>2</sub> eq<br>218 kg CO <sub>2</sub> eq<br>161 kg CO <sub>2</sub> eq<br>18 kg CO <sub>2</sub> eq<br>0 kg CO <sub>2</sub> eq                                                                                       |
| Production of substrate<br>Transportation of substrate to the company<br>Production of ink and varnish<br>Production of packing<br>Work of subsupplier<br>Transportation to the customer                                                 |                       | 2.025 kg CO <sub>2</sub> eq<br>218 kg CO <sub>2</sub> eq<br>161 kg CO <sub>2</sub> eq<br>18 kg CO <sub>2</sub> eq<br>0 kg CO <sub>2</sub> eq<br>20 kg CO <sub>2</sub> eq                                                           |
| Production of substrate<br>Transportation of substrate to the company<br>Production of ink and varnish<br>Production of packing<br>Work of subsupplier<br>Transportation to the customer<br>Company related emissions                    |                       | 2.025 kg CO <sub>2</sub> eq<br>218 kg CO <sub>2</sub> eq<br>161 kg CO <sub>2</sub> eq<br>18 kg CO <sub>2</sub> eq<br>0 kg CO <sub>2</sub> eq<br>20 kg CO <sub>2</sub> eq<br>213 kg CO <sub>2</sub> eq                              |
| Production of substrate<br>Transportation of substrate to the company<br>Production of ink and varnish<br>Production of packing<br>Work of subsupplier<br>Transportation to the customer<br>Company related emissions<br>Other emissions |                       | 2.025 kg CO <sub>2</sub> eq<br>218 kg CO <sub>2</sub> eq<br>161 kg CO <sub>2</sub> eq<br>18 kg CO <sub>2</sub> eq<br>0 kg CO <sub>2</sub> eq<br>20 kg CO <sub>2</sub> eq<br>213 kg CO <sub>2</sub> eq<br>140 kg CO <sub>2</sub> eq |

# PRODUCT CALCULATION

# 16.4 About the order

In making a product calculation, the following information about the order must always be provided:

- Customer
- Product name
- Order number
- Person responsible for the calculation
- It is an option to give the calculation an internal name

# 16.5 Substrate consumption

In the substrate consumption section, the qualities included in the specific order are selected. Please note that only the default data for paper (worst case) and the substrate qualities entered under the tab: "Input substrate" can be selected. Information about the substrate data entered is shown by pointing at the information pictogram () next to the substrate quality.

In addition to the substrate quality, the substrate consumption, and the amount of substrate in the finished product must be stated. This can be done either by a weight calculation or by a sheet calculation.

# NOTICE

For each substrate quality, data should only be entered in either weight or sheets. If data is entered in both categories, the calculator will return an error.

# Weight calculation

A weight calculation is done by entering two out of three of the following pieces of information for each substrate quality:

- Substrate consumption for the order
- Amount of substrate in the finished product
- Substrate waste percentage (waste substrate / purchased substrate)

# Sheet calculation

A sheet calculation is done by entering the following information for each substrate quality:

- Substrate size
- Grammage
- Consumption of sheets for the order
- Substrate waste percentage (waste substrate / purchased substrate)

For the product calculation, ClimateCalc automatically suggests an average substrate waste percentage based on the information entered under the tab "Input company". For each order, it should be considered whether the specific waste percentage differs from the average. If so, the actual data for the product must be used. Figure 16.7. Example of entering substrate data in product calculation. Notice that the average substrate waste from the company's carbon account is stated in italic.

| Substrate consumption                                                          |                      |          |
|--------------------------------------------------------------------------------|----------------------|----------|
| + Add                                                                          |                      | - Remove |
|                                                                                | Substrate quality 1  |          |
| State the used substrate qualities in the dropdown menu:                       | Speed silk           | • i      |
| Substrate data is typed on the sheet: Input substrate                          |                      |          |
| Weight calculation: State two data of substrate<br>consumption mentioned below |                      |          |
| Consumption of substrate for the order:                                        | kg                   | 0 kg     |
| Amount of substrate in the finished product:                                   | kg                   | 0 kg     |
| Substrate waste (waste substrate/purchased substrate):                         | %                    | 0 kg     |
| The carbon calculator's substrate waste/purchased substrate (average):         | 18 %                 |          |
| Sheet calculation: State all data of substrate<br>consumption mentioned below  |                      |          |
| Substrate format:                                                              | 720 mm               |          |
| Substrate format:                                                              | 1.040 mm             |          |
| Grammage:                                                                      | 200 g/m <sup>2</sup> |          |
| Consumption of sheets for the order:                                           | 8.000                | 1.198 kg |
| Substrate waste (waste substrate/purchased substrate):                         | 21 %                 | 252 kg   |
| The carbon calculator's substrate waste/purchased<br>substrate (average):      | 18 %                 |          |
| Describe where data come from:                                                 |                      |          |

# 16.6 Companies without printing

For companies that have selected a different reference for the size of the production than the amount of purchased substrate, the order size is stated using the same unit as entered on the tab: "Input company", paragraph F.

# NOTICE

When performing product calculation for companies with no in-house substrate consumption, it is necessary to determine the product weight based on the weight of the pallet load, as the product weight in such cases will not automatically be calculated under the section "Transportation of products to the customer". The weight of the product must then be stated with the weight of the pallets.

# 16.7 Consumption of printing ink, varnish and packing

The consumption of printing ink, varnish, and packing must be stated for the specific product. During the product calculation, ClimateCalc automatically suggests an average consumption based on the information provided under the tab "Input company". For each order, it should be considered, whether the consumption for the specific product differs from the average. If so, the actual data for the product must be used.

# NOTICE

If it has been chosen to hide some printing techniques under the tab "Company information" this will cause for the parameters for this printing technique to be hidden under the tab "Product calculation".

The entered consumption of packing on the order must include all packing made of cardboard and plastic supplied to the order, and not only transportation packing.

# 16.8 Sub-suppliers' work

Sub-supplier's work as well as transportation between the company and sub-supplier must be calculated and included in the product calculation. Therefore, the company must communicate with the sub-supplier and request information on the amount of greenhouse gas emissions caused by the work of the order.

# NOTICE

It must be clarified to the sub-supplier whether their calculation of emissions should include transportation to and from the sub-supplier as well as possible transportation to the customer.

# NOTICE

Data from sub-suppliers must cover the same parameters that are typically included in the ClimateCalc calculation tool. The parameters are specified in the standards on which the ClimateCalc calculation tool is based. For further information, please refer to <u>www.climate-calc.eu</u> and the subpage "Standards and data".

When communicating with the sub-supplier, the developed letter template can be used.

# TOOL Letter template to sub-supplier. Download: <u>www.climatecalc.eu</u> on subpage "Calculation and tools".

Emissions related to transportation of the products between the company and the sub-suppliers must be calculated and included in the product calculation for the specific order. This can either be done by a standard calculation or an "own calculation". Please refer to section 12 in this document for further clarification on this.

Figure 16.8. Example of entering data for sub-supplier work in product calculation and transportation between company and sub-supplier.

| + Add                                                                                                    | - Remove                        |
|----------------------------------------------------------------------------------------------------|---------------------------------|
| State the name of the used subsuppliers:                                                                                                 | Supplier 1                      |
|                                                                                                    | European Bookbind               |
| State the subsupplier's emissions                                                                                                    |                                 |
| State the emissions from the subsupplier's work on the order:                                                                            | 500 kg CO <sub>2</sub> eq       |
| State where to find the documentation from the<br>subsupplier:                                                                           | Mail from European Bookbind     |
|                                                                                                    |                                 |
| State transportation to and from the sub supplier in one of the two following ways                                                       |                                 |
| Standard calculation: Transported amount and distance:                                                                                   | 16969 kg 30 km                  |
|                                                                                                    |                                 |
| Choose the size of the truck in the dropdown menu<br>(load weight):                                                                      | Lorry 16-32 ton (fleet average) |
| Choose the size of the truck in the dropdown menu<br>(load weight):<br>Own calculation: Emission calculated via transportation<br>model: | Lorry 16-32 ton (fleet average) |

# 16.9 Outsourcing in product calculation

If the company has outsourcing activities that involves a ClimateCalc certified contractor and the contractor has shared product calculations with the company, it is possible for the company to use the shared product calculation in the company's own product calculations.

The shared product calculations will be available in the section "Work of sub suppliers". The weight of the outsourced product must be entered when including shared product calculations in the company's own product calculations. Please refer to section 13 in this document for further information on how shared product calculations can be use.

# 16.10 Transportation of products to the customer

The transport related emissions of products to the customer must be calculated and included in the product calculation for the specific order. ClimateCalc performs a theoretical calculation of the weight of the product based on the weight of paper, inks and packing added to the product inhouse. The weight of pallets and other transportation materials, as well as any paper waste and supplied packing at the sub-suppliers must be entered manually.

For a detailed explanation, please refer to section 12 in this document, where the transportation to the customer must be calculated.

# NOTICE

Error will be reported in the transportation calculation if transportation data is entered for a tonnage that is less than the calculated tonnage of the product.

In the transport section the company can choose to copy the calculated weight directly to transport calculation by clicking: **[copy]**.

To enter the transported distance, two methods are available:

- Enter the delivery address and press the button "Validate".
- Enter the distance manually.

It is also an option to enter data calculated by the company itself under "Own calculation".

Figure 16.9. Example of entering data for transportation of products to the customer. The option of copying the weight and enter the delivery address is marked with red boxes.

| Tranportation of products to the customer                          |                 |                                                      |
|--------------------------------------------------------------------|-----------------|------------------------------------------------------|
| Calculated weight of the printed matter (in-house added material): | 22425 kg        |                                                      |
| Calculated weight of the packing (in-house added material):        | 62 kg           |                                                      |
| State the weight of pallets:                                       | 1025 kg         | Data come from: Order data                           |
| State any adjustment of added packing at the<br>subsuppliers:      | 50 kg           | Data come from: Mail European Bookbind               |
| Total weight of materials to the customer                          | [copy] 23561 kg | State transportation data for the total weight below |

| + Add                                                                 | - Remove                                        |
|-----------------------------------------------------------------------|-------------------------------------------------|
| State transportation to the customer in one of the two following ways | Delivery 1                                      |
|                                                                       | Rue Wiertz 60, 1047 Bruxelles, Belgien Validate |
|                                                                       | Validated address will be displayed here        |
| Standard calculation: Transported amount and distance:                | kg km                                           |
| Choose the size of the truck in the dropdown menu (load weight):      | Lorry 16-32 ton (fleet average)                 |
| Own calculation: Emission calculated via transportation model:        | kg CO <sub>2</sub> eq                           |
| Describe where data come from:                                        |                                                 |

Figure 16.10. After copying the weight and validating the delivery address the transport calculation is completed.

| Tranportation of products to the customer                             |                 |                                        |
|-----------------------------------------------------------------------|-----------------|----------------------------------------|
| Calculated weight of the printed matter (in-house<br>added material): | 22425 kg        |                                        |
| Calculated weight of the packing (in-house added material):           | 62 kg           |                                        |
| State the weight of pallets:                                          | 1025 kg         | Data come from: Order data             |
| State any adjustment of added packing at the<br>subsuppliers:         | 50 kg           | Data come from: Mail European Bookbind |
| Total weight of materials to the customer                             | [copy] 23561 kg |                                        |

| bbA +                                                                 | - Rem                                      | ove  |
|-----------------------------------------------------------------------|--------------------------------------------|------|
| State transportation to the customer in one of the two following ways | Delivery 1                                 |      |
|                                                                       | Rue Wiertz 60, 1047 Bruxelles, Belgien Rer | nove |
|                                                                       | Rue Wiertz 60, 1047 Bruxelles, Belgique    |      |
| Standard calculation: Transported amount and<br>distance:             | 23561 kg 871,4                             | km   |
| Choose the size of the truck in the dropdown menu<br>(load weight):   | Lorry 16-32 ton (fleet average)            | ~    |
| Own calculation: Emission calculated via transportation model:        | kg CO <sub>2</sub> eq                      |      |
|                                                                       | Order data                                 |      |

# 16.11 Company-related emissions

Based on the stated substrate consumption of the order, the order is assigned a company-related emission, which represents the company's average emissions that cannot be attributed to individual products.

For a further explanation, please refer to section 15 in this document. If the company has no printing and no substrate consumption, the company related emissions are calculated based on the size of the order using the same unit as entered on the tab: "Input company", paragraph F.

# 16.12 Other emissions

ClimateCalc is based on international standards for calculation of carbon emission of print production. Please refer to <u>www.climatecalc.eu</u> on subpage "Standards and data" for a further explanation of this. When calculating greenhouse gas emissions for the parameters included in ClimateCalc, a minimum 95% of the emissions in the defined scope will be included. To compensate for the unaccounted emissions, the product calculation has a supplement equivalent to the missing 5%.

# 16.13 Compensation

It is possible to mark an order as compensated and upload documentation for the purchased compensation. This can be done by tick marking for compensation next to the result at the top of the page.

Figure 16.11. Example of an order marked as compensated and where documentation for purchased compensation has been uploaded.

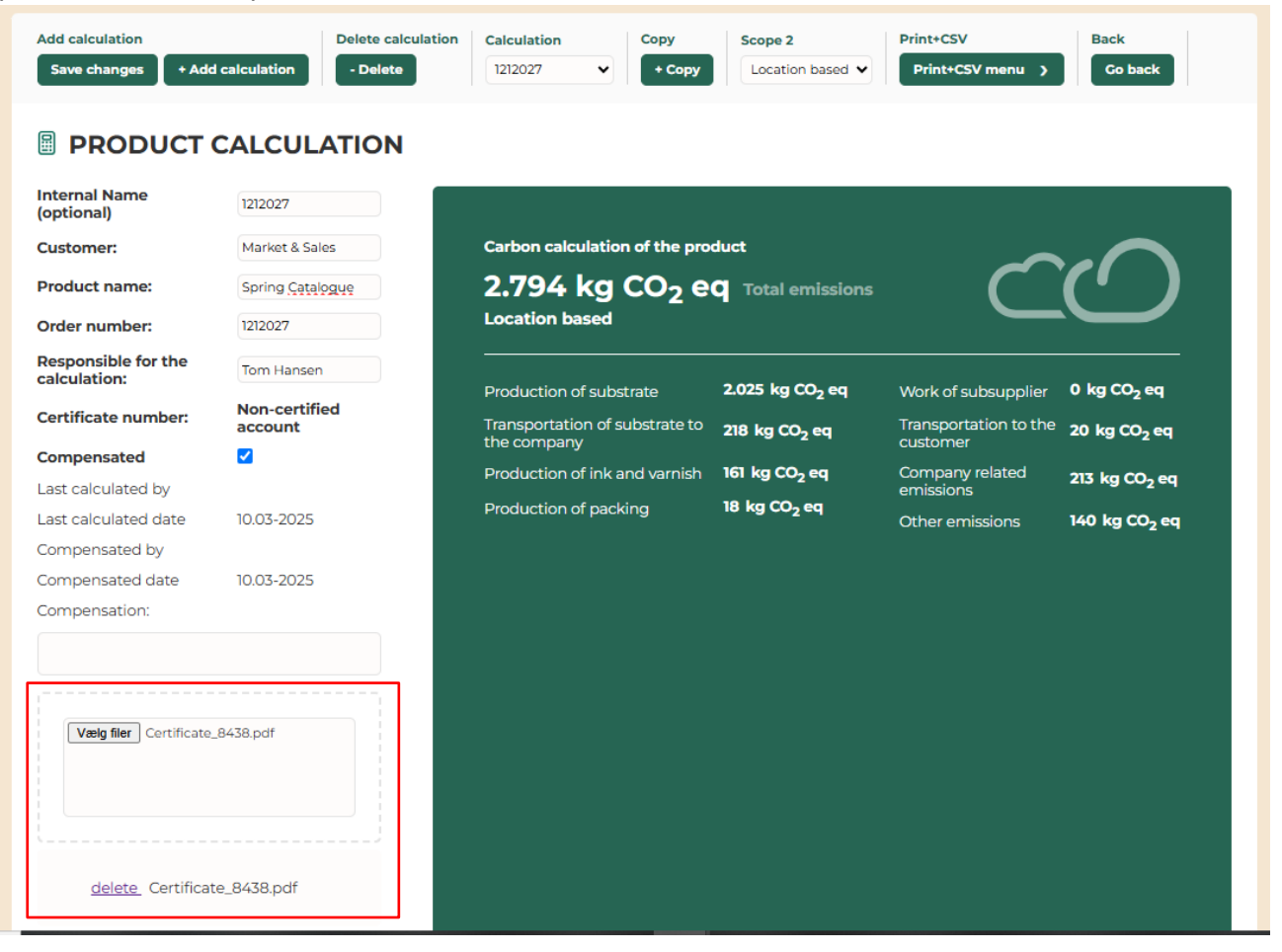

# 16.14 Versions in the product calculations

ClimateCalc saves the product calculations in versions every time a change is made in the sourcedata of the company's carbon account. If for example the data for the used substrate is changed under the tab: Input substrate a warning in red is shown the next time the specific product calculation is opened. The user can then open the product calculation and then decide which version of the product calculation that must be saved as the valid product calculation.

Figure 16.12. Example of changes in the source data for the product calculation where it can be opened.

# Sourcedata has changed. Do you want to open and recalculate?

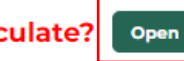

# **PRODUCT CALCULATION**

| Customer:                        | Web shop              |
|----------------------------------|-----------------------|
| Product name:                    | Spring Catalogue      |
| Order number:                    | 1212027               |
| Responsible for the calculation: | Kim Johnson           |
| Certificate number:              | Non-certified account |
| Compensated                      |                       |
| Last calculated by               | admin@grakom.dk       |
| Last calculated date             | 19-09-2023            |

When opened the user can see the different versions in the dropdown menu in the top and select and save the valid version.

Figure 16.13. Example of versions of product calculations available in the dropdown menu.

| Versions 19-09-2023 11:08 (Work copy) |                       |  |  |  |  |
|---------------------------------------|-----------------------|--|--|--|--|
|                                       |                       |  |  |  |  |
| Customer:                             | Web shop              |  |  |  |  |
| Product name:                         | Spring Catalogue      |  |  |  |  |
| Order number:                         | 1212027               |  |  |  |  |
| Responsible for the calculation:      | Kim Johnson           |  |  |  |  |
| Certificate number:                   | Non-certified account |  |  |  |  |
| Compensated                           |                       |  |  |  |  |
| Last calculated by                    |                       |  |  |  |  |
| Last calculated date                  | 19-09-2023            |  |  |  |  |

# 16.15 Sharing of product calculations

If the company has defined companies that are eligible to receive shared product calculations in the administration module of ClimateCalc, it will be possible to share product calculations with the defined companies. Please refer to section 19.4 in this document.

The companies eligible to receive shared product calculations will be listed at the bottom of the tab: "Product calculation" where they can be tick marked. Notice that it requires a certain user permission to share specific product calculations. Please refer to section 19.1 in this document.

Figure 16.14. Example of sharing a product calculation by tick marking the company at the bottom of the product calculation.

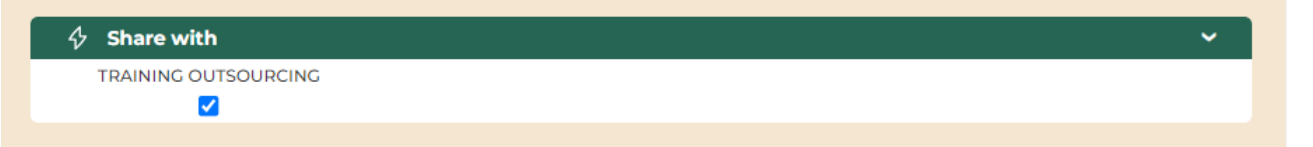

# 16.16 Presenting the product calculation with scope 2 emissions according to the market-based method

ClimateCalc is by default calculating the scope 2 emissions from the purchased electricity according to the location-based method<sup>3</sup>. If the company has entered data for market-based electricity on the tab Emission calculation the company can present the product calculation as either locationbased or market-based by using the drop-down menu in the in the top section on the tab. Please refer to section 14.4 in this document for instructions in how to enter data for the market-based purchased electricity.

<sup>&</sup>lt;sup>3</sup> GHG Protocol Scope 2 Guidance - An amendment to the GHG Protocol Corporate Standard, World Resources Institute

# 17 Tab: Development

Under this tab, the company has the option to analyse the development of their key performance indicators from the carbon account for a defined period:

- Waste substrate [%]
- Total emissions of CO<sub>2</sub> per ton printed product [kg CO<sub>2</sub> eq/ton]
- Total energy consumption per ton printed product [MJ/ton]
- Total emissions of CO<sub>2</sub> [ton CO<sub>2</sub> eq]
- Total energy consumption [GJ]

Please refer to section 15 in this document for further details on these key performance indicators.

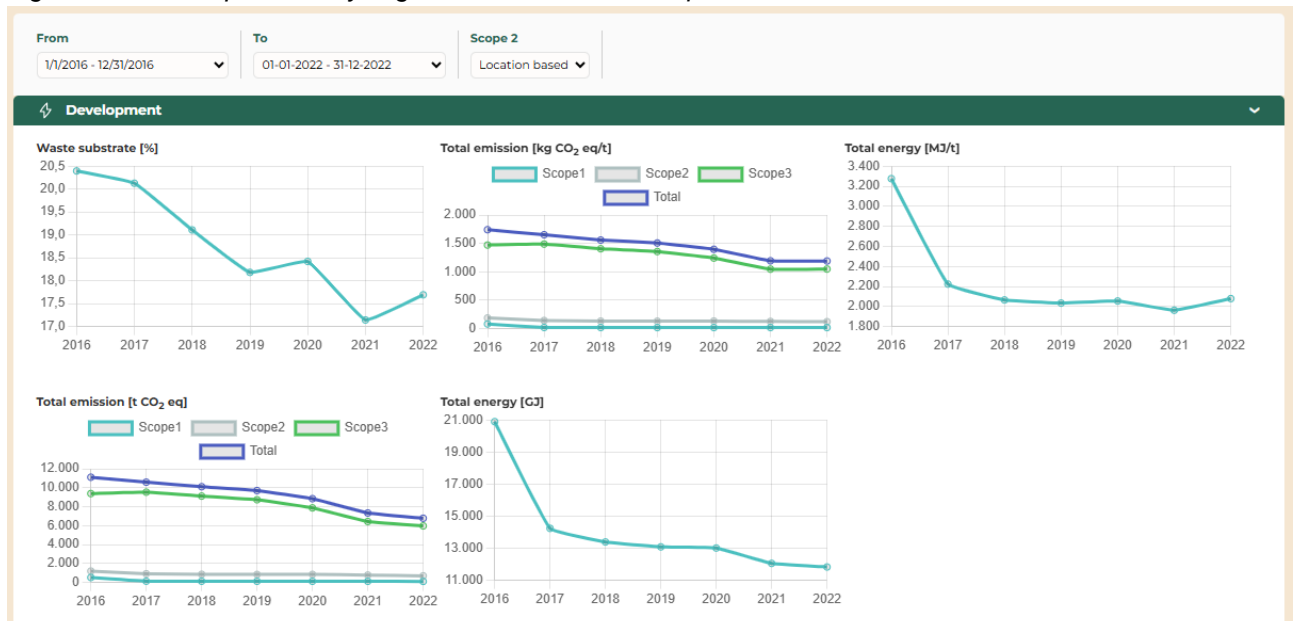

Figure 17.1. Example of analysing the KPI's for a defined period.

# 17.1 Presenting the development with scope 2 emissions according to the marketbased method

ClimateCalc is by default calculating the scope 2 emissions from the purchased electricity according to the location-based method<sup>4</sup>. If the company has entered data for market-based electricity on the tab Emission calculation the company can present the key performance indicators for  $CO_2$  as either location-based or market-based by using the drop-down menu in the in the top section on the tab. If not all carbon accounts for a defined period have market-based data available, the key performance indicators for  $CO_2$  will only show the carbon accounts where the market-based data has been entered. Please refer to section 14.4 in this document for instructions in how to enter data for the market-based purchased electricity.

<sup>&</sup>lt;sup>4</sup> GHG Protocol Scope 2 Guidance - An amendment to the GHG Protocol Corporate Standard, World Resources Institute

# 18 Tab: Benchmark

NOTE: This tab is not available in ClimateCalc Basic

Under this tab, the company has the option to benchmark its own performance on the carbon emissions. By comparing to the performance of other companies it becomes easier for the company to assess the potential for improvements. The tab for benchmark is locked, until the company has been certified.

# NOTICE

All companies are anonymous in the benchmarking in ClimateCalc. A company cannot see the names of the other companies included in the selected benchmark. To ensure anonymity, benchmarking is only possible if there are at least four companies with the same profile in the selected benchmark analysis. Benchmark occurs across companies in all countries.

Benchmarking is based on the company's key performance indicators included in the carbon account for the selected period:

- Waste substrate [%]
- Total emissions of CO<sub>2</sub> per ton printed product [kg CO<sub>2</sub> eq/ton]
- Total energy consumption per ton printed product [MJ/ton]

Please refer to section 15 in this document for further details on these key performance indicators.

There are two ways to conduct benchmarking:

- By comparing all companies regardless of printing techniques used.
- By comparing with companies with the exact same printing techniques as the company has stated under the tab "Company information".

Figure 18.1. Example of benchmark with marking for comparison with the same printing techniques as the company uses.

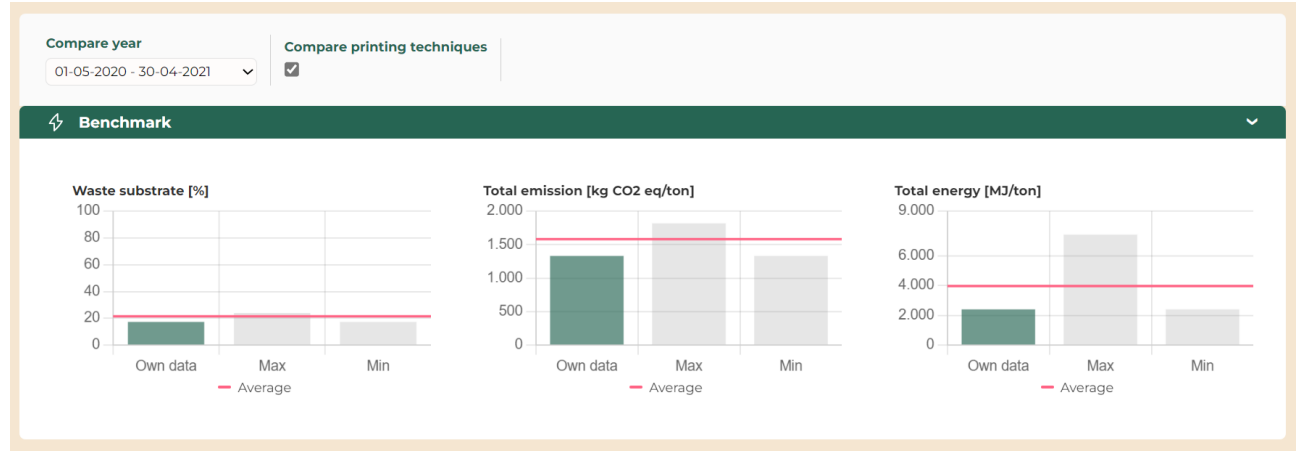

The benchmark displays the following parameters with different colours for each of the key performance indicators:

- Green: Level of the company (Own)
- Grey: Level of companies with the highest and lowest value (Max. and Min.)
- Red: Average level across all companies

# NOTICE

Benchmarking is not possible, if the company has entered alternative data of the size of the production under "Input company", paragraph F. This is because when a company uses an alternative reference for the key figures, the company cannot compare itself with other companies.

# **19** Administration

In the administration module of ClimateCalc the company can administrate the local company users and define their permissions. In the administration module it is also possible to manage the sharing of product calculations.

### NOTICE:

Auto-save is not available in the administration module of ClimateCalc, and all changes must be saved manually by clicking "Save changes".

The administration module of ClimateCalc can be accessed by clicking the three dots in the top right corner of any tab in the calculator. The user access to the administration module and the different functionalities is depending on the permissions settings of the user logged in.

The three dots also give access to logout and shows the current user logged in.

Figure 19.1 Access to the administration module in the top right corner.

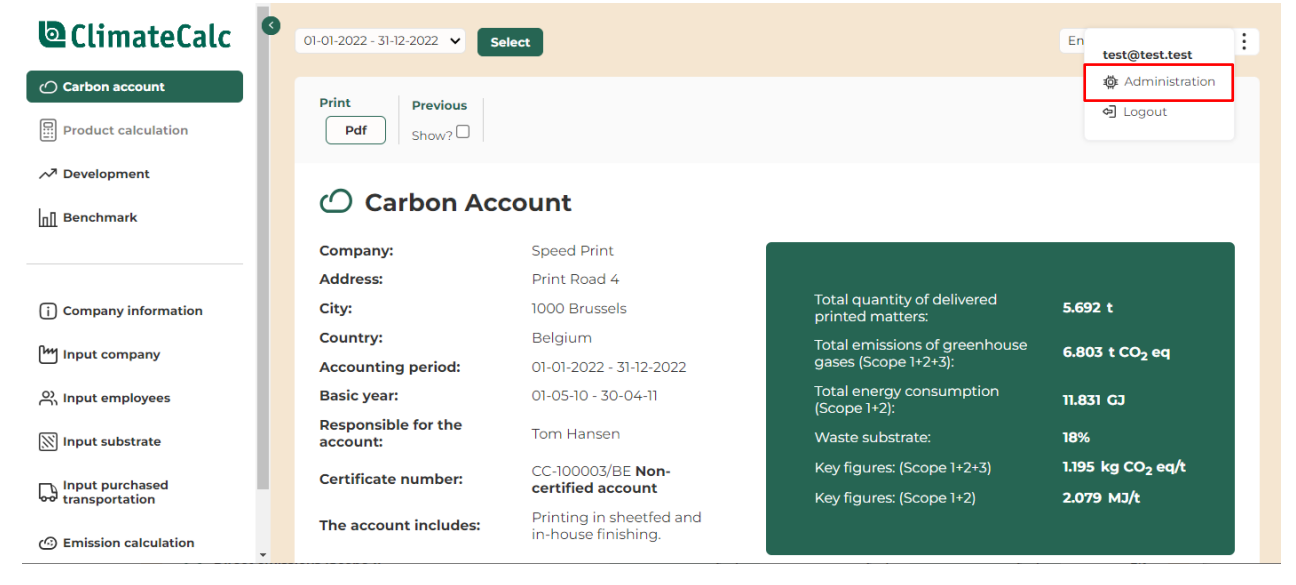

# 19.1 Administration of user permissions

The administration of the user permissions is handled on the tab "My users" in the administration module of ClimateCalc.

Figure 19.2 Access to the user administration.

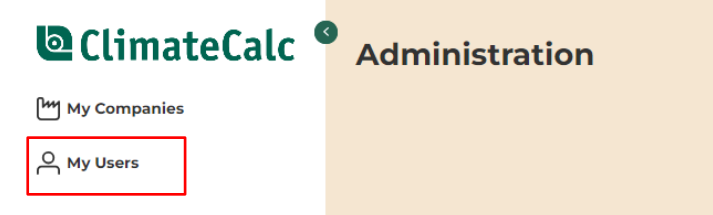

On the tab "My users" the current company users are listed. By clicking the three dots to the right of the user the permissions can be customized.

Figure 19.3 The permission settings can be accessed by clicking the three dots to the right.

| ClimateCalc           |                  |            |                                 | ÷ |
|-----------------------|------------------|------------|---------------------------------|---|
| My Companies          | Add user Search  |            |                                 |   |
| O My Users            | + Add            |            |                                 |   |
|                       |                  |            |                                 |   |
|                       | 🗘 Users          |            |                                 | ~ |
| 六 Restore Grakom user | USER NAME        | FIRST NAME | LAST NAME                       |   |
|                       | e per5@slet.slet |            | 🕞 Edit                          | : |
|                       | e per6@slet.slet |            | ফ্লি Permissions<br>ग्रि Delete | : |
|                       |                  |            | ت                               |   |

All new company users are by default assigned the permissions as "Company administrator" and the permissions of the user might need to be customized. This can be done by tick marking the permission individually or by selecting one of the default permission templates:

- CompanyAdmin
- CompanyUser
- CompanyProductCalculationUser

Figure 19.4 Adjusting permission by using templates or the tick marks.

| ClimateCalc                | Co back                                               | :     |
|----------------------------|-------------------------------------------------------|-------|
| My Companies<br>은 My Users | Save<br>Save changes                                  |       |
|                            | 🎸 Company level 🗸 🗸                                   | -     |
|                            | Company name DEMO EU 💙                                | <br>1 |
|                            | Company level - Administratic                         | J     |
|                            | CanSetCompanyPermissions C<br>CanManageCompanyUsers C |       |
|                            | CanManageSharingOfProduct Company level - Carbon Acco |       |
|                            | CanShareProductCalculation                            |       |
|                            | CanUseAllProductCalculation:                          |       |
|                            | CanCreateNewCarbonAccoun<br>CanFillOutCarbonAccount   |       |
|                            | CanSubmitCarbonAccountFo                              |       |

Remember to press "Save changes" before closing the window.

| Permission setting in Administration  | Explanation of the permissions                                                                                                    |
|---------------------------------------|----------------------------------------------------------------------------------------------------|
| CanSetCompanyPermissions              | Can set permissions for users on company level                                                                                                |
| CanManageCompanyUsers                 | Can add and remove users on company level.                                                                                                    |
| CanManageSharingOfProductCalculations | Can define the organisations that product calcula-<br>tions can be shared with in the 'Product calculation' in<br>the calculation module.     |
| CanShareProductCalculation            | Can share a calculated product calculation with the organisations defined.                                                                    |
| CanCreateProductCalculation           | Can make product calculations in certified carbon ac-                                                                                         |
| CanUseAllProductCalculations          | Can access product calculations for all company users. If this permission is not activated the user can only access own product calculations. |
| CanCreateNewCarbonAccount             | Can create a carbon account for a new period in the calculation module and can delete carbon accounts.                                        |
| CanFillOutCarbonAccount               | Can access the input tabs in the calculation module.                                                                                          |
| CanSubmitCarbonAccountForAudit        | Can activate the button 'Completed' on the tab 'Com-<br>pany information in the calculation module.                                           |

In the table below the different permission settings for the company are explained.

For company users in a multi-site set up the permissions can be assigned on either multi-site level or site level by the multi-site company administrator.

# 19.2 Adding new users

The administration of the users is handled on the tab "My users" in the administration module of ClimateCalc.

Figure 19.5 New users are added on the tab "My users" by pressing "+ Add".

| ClimateCalc  |                 | : |
|--------------|-----------------|---|
| My Companies | Add user Search |   |
| ြ My Users   | + Add           |   |

After pressing "+ Add" there must be stated the following data about the user:

- E-mail (username)
- Password
- Name

Note that there are the following options when setting up the user password:

- Auto-generation of password
- Copy of the password to the clipboard (before pressing "Save changes")
- Tick mark for sending Welcome mail with login credentials directly to the new user (before pressing "Save changes").

Remember to press "Save changes" before closing the window.

If an e-mail (username) is already setup in ClimateCalc it's not possible to create a new user with the same e-mail.

| Figure | 19 6 The  | module for | adding | new users  | Remember to | nress ' | Save | changes | " |
|--------|-----------|------------|--------|------------|-------------|---------|------|---------|---|
| riguic | 13.0 1110 | module ioi | adding | 101 43013. |             | press   | Ourc | changes | ٠ |

| ClimateCalc                | Co back                                                            |
|----------------------------|--------------------------------------------------------------------|
| My Companies<br>은 My Users | Save     Available Companies       Save changes     Select company |
|                            | Account                                                            |
|                            | The Email field is required.     The Password field is required.   |
|                            | E-mail (Username)                                                  |
|                            | Generate a new password Copy to clipboard                          |
|                            | Password                                                           |
|                            | Confirm password                                                   |
|                            | Send welcome mail                                                  |
|                            | Personal information ~                                             |
|                            | Firstname                                                          |
|                            | Lastname                                                           |

All new company users are by default assigned the permissions as "Company administrator" and the permissions of the user might need to be customized. Please refer to section 19.1 in this document.

# 19.3 Deleting users

By clicking the three dots to the right of the user the user can be deleted. The user will then be deleted instantly, but only if that user is allocated to one company.

If the user which is to be deleted is also allocated to other companies, the user will only be removed from the company or companies that the user logged in has permissions to manage.

Figure 19.7 A user can be deleted by clicking the three dots to the right.

| ClimateCalc  |                            |                |           | Ξ |
|--------------|----------------------------|----------------|-----------|---|
| My Companies | Add user Search            |                |           |   |
|              | ් Users                    |                |           | ~ |
|              | USER NAME                  | FIRST NAME     | LAST NAME |   |
|              | O per5@slet.slet           |                | 🕞 Edit    | 1 |
|              | 은 per6@slet.slet @ Permiss |                |           | : |
|              | e test@test.test           | test@test.test |           | 1 |

# **19.4** Manage the sharing of product calculations

If the company wants to share product calculations with other companies using ClimateCalc the company must define the companies that are eligible to receive shared product calculations in the administration module of ClimateCalc. Notice that it requires a certain user permission to manage the sharing of product calculations in the administration module. Please refer to section 19.1 in this document.

The sharing of product calculations is managed on the tab "My Companies". On this tab the user that is logged in can access the companies that the user has permissions to administrate. Most company users will only have access to one company unless that the user works in a multi-site organisation or are involved in the carbon account of several companies.

By clicking the three dots to the right of the company there is access to the two sections as shown in the figure below:

Figure 19.8 Access to share product calculations by clicking the three dots.

| ClimateCalc                             |                            |                |                            |                 |                                     |
|-----------------------------------------|----------------------------|----------------|----------------------------|-----------------|-------------------------------------|
| My Companies<br>은 My Users              | Search                     | Country<br>All | Filtering<br>Only matches? |                 |                                     |
| <ul> <li>Pestore Grakom user</li> </ul> | A Non-Multisite Comp       | panies         |                            |                 | ~                                   |
| permissions                             | COMPANY NAME               | COUNTRY        | CERTIFYING<br>ORGANISATION | AUDITING ORGANI | SATION                              |
|                                         | Non-Multisite<br>Companies |                |                            |                 |                                     |
|                                         | TRAINING CONTRACTOR        | Belgium        | Training organisation      | Trash auditor   | 🕞 Edit                              |
|                                         |                            |                |                            |                 | 章 Share<br>pro Juct<br>calculations |

By clicking "Share product calculations" the companies eligible for sharing product calculations can be selected in the drop-down menu and added to the list by clicking "Add".

Figure 19.9 Example of selecting companies eligible for sharing in the drop-down menu.

| ClimateCalc                        |                   |                          |                        |
|------------------------------------|-------------------|--------------------------|------------------------|
| My Companies<br>은 My Users         | Save Save changes | Add TRAINING OUTSOURCING | Add                    |
| Restore Grakom user<br>permissions | Companies t       | hat can be shared with   | CURRENT SHARED PRODUCT |
|                                    |                   | CONTRT                   | CALCULATIONS           |
|                                    |                   |                          |                        |
|                                    |                   |                          |                        |

After adding the company eligible for sharing product calculations the company will be shown on the list below.

Figure 19.10 Example of selected company (TRAINING OUTSOURCING) eligible for sharing product calculations. The number of current shared product calculations are shown next to the company.

| ClimateCalc                         |                                          |                                  |                                        |   |
|-------------------------------------|------------------------------------------|----------------------------------|----------------------------------------|---|
| [배 My Companies<br>스 My Users       | Save<br>Save changes                     | Add<br>DEMO EU                   | ▼ Add                                  |   |
| Restore Grakom user     permissions | Companies the Companies the Company NAME | at can be shared with<br>COUNTRY | CURRENT SHARED PRODUCT<br>CALCULATIONS | ~ |
|                                     |                                          | OURCING -                        | 0                                      | : |

Remember to press "Save changes" before closing the window.

The selected companies can be removed from the list by clicking the three dots to the right.

# 20 Multi-site

If the company is part of a multi-site organisation it is possible to share the substrate data between the different sites in the organisation.

# 20.1 Sharing substrates in multi-site organisations

A substrate can be shared by tick-marking in the bottom section of each substrate quality. In this section it is also possible to tick-mark for "Notify changes in multi-site". If the shared data are changed, a notification will then be shown on the start page for the site using the shared data. Please refer to section 20.3 in this document.

Figure 20.1 Example of sharing a substrate quality in a multi-site organisation.

| 🕅 Input substrate    | 3. Data based on other sources |                       |
|----------------------|--------------------------------|-----------------------|
| Input purchased      | CO2 (fossil)                   | kg CO <sub>2</sub> /t |
|                      | Data source                    |                       |
| Emission calculation |                                |                       |
| 🙆 Labels             | Share in multi site            |                       |
| 🙆 User Settings      | Notify changes in multi site   |                       |
|                      |                                |                       |

# 20.2 Copying shared substrates in multi-site organisations

If a site in a multi-site organisation has marked a substrate for sharing it will then be accessible for copying for other sites in the organisation on the tab "Input substrate". The other sites can then select the shared substrates in a drop-down menu.

Figure 20.2 Shared substrates can be selected in the drop-down menu.

| Add substrate Save changes + Add substrate                                                                  | Remove substrate Substrate  - Remove substrate | Prev Next CSV menu >                    |  |  |  |  |
|----------------------------------------------------------------------------------------------------|------------------------------------------------|-----------------------------------------|--|--|--|--|
| m ~~ Calculated emission factors based on typed data in this sheet $ m ~~~~~~~~~~~~~~~~~~~~~~~~~~~~~~~~~~~$ |                                                |                                         |  |  |  |  |
| Calculated emission factors based on type this sheet                                                        | d data in                                      | Substrate quality:                      |  |  |  |  |
| Emissions from production of substrate                                                                      | 250 kg CO <sub>2</sub> eq/t                    | Substrate supplier:                     |  |  |  |  |
| Emissions from transportation of substrate                                                                  | 12 kg CO <sub>2</sub> eq/t                     | Substrate factory:                      |  |  |  |  |
| Typed data for part of total purchased substr                                                               | ate 0%                                         | Comments:                               |  |  |  |  |
|                                                                                                    |                                                | Annual purchased amount (t):            |  |  |  |  |
|                                                                                                    |                                                |                                         |  |  |  |  |
| 4 L. Data on production of substrat                                                                         | e                                              | ¥.                                      |  |  |  |  |
| Shared substratesSelect Com                                                                                 | npany 🔹                                        | <ul> <li>✓Select Substrate ✓</li> </ul> |  |  |  |  |
|                                                                                                    |                                                |                                         |  |  |  |  |

# NOTICE:

Before copying remember to add a new substrate which is empty. If the copy function is used on an existing substrate quality the copied data will override the existing data.

After selecting a shared substrate in the drop-down menu, the shared data will be shown in a gray column. Before clicking the button "Copy" the data can be customized by removing the tick-marks in the top section or in the transport section in paragraph M at the bottom. The data in paragraph L cannot be customized. If the tick-marks are removed the share data will not be copied. This is particularly relevant for the transport data I paragraph M since data for transport normally differs from site to site.

csv Add substrate Remove substrate Substrate Save changes + Add substrate - Remove substrate CSV menu 💙 Prev  $\checkmark$  Calculated emission factors based on typed data in this sheet Calculated emission factors based Substrate quality: Speed web Gloss/Silk on typed data in this sheet Emissions from production of 250 kg CO<sub>2</sub> eq/t Speed Paper Substrate supplier: substrate Emissions from transportation of 12 kg CO<sub>2</sub> eq/t Fictitious mill Substrate factory: substrate Typed data for part of total purchased 0% • Comments substrate Annual purchased amount (t): 4 L. Data on production of substrate Shared substrates TRAINING MULTI HQ 🗸 01-01-2022 - 31-12-2022 Speed web Gloss/Silk 👻 Сору 0 kg CO<sub>2</sub> eq/t Emissions calculated on the basis of typed data in one of the following two ways No data are typed in 1. Data based on CEPI's method for estimation of Carbon Footprint in 10 parameters 1. kg CO<sub>2</sub> 1. Carbon sequestration in forests: eq/t kg CO<sub>2</sub> 2 2. Carbon stored in forest products: 780 eq/t kg CO<sub>2</sub> 3. 3. Greenhouse gas emissions from forest product manufacturing facilities 280 eq/t kg CO<sub>2</sub> 20 4. Greenhouse gas emissions associated with producing fibre: 4 eq/t kg CO<sub>2</sub> 5. Greenhouse gas emissions associated with producing other raw materials/fuels: 150 5 eq/t

Figure 20.3 Example of a shared substrate ready for being copied. Notice the tick-marks that can be unticked before clicking the button "Copy."

Figure 20.4 Example of a shared substrate in the transport section ready for being copied. Notice the tickmarks that can be unticked before clicking the button "Copy."

| \$ | eta M. Data on transportation of substrate                                                 |                           |          |                        |  |  |
|----|--------------------------------------------------------------------------------------------|---------------------------|----------|------------------------|--|--|
|    | Emissions calculated on the basis of typed data in one of the following two ways           | 0 kg CO <sub>2</sub> eq/t |          |                        |  |  |
|    | No data are typed in                                                                       |                           |          |                        |  |  |
| 1. | 1. Data reported by the supplier (only emissions from burning of fuel)                     |                           |          |                        |  |  |
| 1. | Type the emissionens from transportation of substrate (only direct emissions)              | 25 🗹                      | kg<br>CC | )<br>D <sub>2</sub> /t |  |  |
|    | Date or period of validity for typed data:                                                 | laration from 🔽<br>plier  |          |                        |  |  |
| 2. | 2. Own information about distance                                                          |                           |          |                        |  |  |
|    | Distance for transportation of substrate from factory to wholesaler or directly to company | 0 🗹                       |          | km                     |  |  |
|    | Distance for transportation of substrate from wholesaler to company                        | o 🔽                       |          | km                     |  |  |

After copying the shared substrate, the Annual purchased amount must be entered for the site that has copied the shared substrate.

Figure 20.5 Example of a shared substrate where all shared data are copied. Notice that the Annual purchased amount must be entered.

| Add substrate Save changes You still need to fill in field.                        | + Add substrate               | Remove substrate - Remove substrate | Substrate<br>Speed web         | o Gloss/Silk 🗸 Prev            | Next                           | CSV CSV menu >                 |
|------------------------------------------------------------------------------------|-------------------------------|-------------------------------------|--------------------------------|--------------------------------|--------------------------------|--------------------------------|
| $\checkmark$ Calculated emission factors ba                                        | ased on typed data in th      | is sheet                            |                                |                                |                                | ~                              |
| Calculated emission factors based<br>on typed data in this sheet                   |                               | Substrate quality:                  |                                | Speed web Gloss/Silk           |                                | Speed web Gloss/Silk           |
| Emissions from production of<br>substrate                                          | 250 kg CO <sub>2</sub> eq/t   | Substrate supplier:                 |                                | Speed Paper                    |                                | Speed Paper                    |
| Emissions from transportation of<br>substrate                                      | 12 kg CO <sub>2</sub> eq/t    | Substrate factory:                  |                                | Fictitious mill                |                                | Fictitious mill                |
| Typed data for part of total purchased<br>substrate                                | O %                           | Comments:                           |                                |                                |                                |                                |
|                                                                                    |                               | Annual purchased a                  | amount (t):                    |                                |                                |                                |
|                                                                                    |                               |                                     |                                |                                |                                |                                |
| $\langle \!\!\!\!\!\!\!\!\!\!\!\!\!\!\!\!\!\!\!\!\!\!\!\!\!\!\!\!\!\!\!\!\!\!\!\!$ | rate                          |                                     |                                |                                |                                | ~                              |
| Shared substrates                                                                  | S MULTI HQ V                  | 01-2022 - 31-12-2022 🗸              | Speed                          | web Gloss/Silk 🗸               | Сору                           |                                |
| Emissions calculated on the basis o                                                | f typed data in one of the fo | bllowing two ways                   |                                |                                | 670 k                          | kg CO₂ eq/t                    |
| 1. 1. Data based on CEPI's method fo                                               | r estimation of Carbon Foo    | tprint in 10 parameters             |                                |                                |                                |                                |
| 1. 1. Carbon sequestration in forests:                                             |                               |                                     |                                | o                              |                                | kg CO <sub>2</sub><br>eq/t     |
| 2. 2. Carbon stored in forest products:                                            |                               |                                     |                                | 780                            |                                | 780 kg CO <sub>2</sub><br>eq/t |
| 3. 3. Greenhouse gas emissions from f                                              | orest product manufacturing   | 280                                 |                                | 280 kg CO <sub>2</sub><br>eq/t |                                |                                |
| 4. 4. Greenhouse gas emissions assoc                                               | 20                            |                                     | 20 kg CO <sub>2</sub><br>eq/t  |                                |                                |                                |
| 5. 5. Greenhouse gas emissions associ                                              | 150                           |                                     | 150 kg CO <sub>2</sub><br>eq/t |                                |                                |                                |
| 6. 6. Greenhouse gas emissions associ                                              | ated with purchased electric  |                                     | 180                            |                                | 180 kg CO <sub>2</sub><br>eq/t |                                |

# NOTICE

A company using shared data in a multi-site organisation cannot use the CSV functionality for export and import for updating the substrate data.

# 20.3 Notification about updated data

If the site that is sharing a substrate quality is making changes to data which is copied by another site a notification will then be shown on the start page for the site using the shared data for all users who has access to the tab: "Input substate".

The user receiving the notification can click on the button: "Go to" to go directly to the substrate with the updated data ready for being copied as described in section 20.2.

Figure 20.6 Example of a notification about changes in shared substrate data copied by a site. The button "Go to" will direct the user to the substrate with the updated data ready for being copied.

| ClimateCalc     | )                  |                                      |                                                                                                    | English | •      | : |
|-----------------|--------------------|--------------------------------------|----------------------------------------------------------------------------------------------------|---------|--------|---|
| 🔞 User Settings | Country<br>Belgium | Company     TRAINING MULTI SITE      | dd Carbon Account<br>+ New                                                                                                    |         |        |   |
|                 | Your Carbo         | on Accounts:                         |                                                                                                    |         |        |   |
|                 | Select             | TRAINING MULTI SITE - 01-01-2022 - 3 | 31-12-2022 [Delete]                                                                                                    |         |        |   |
|                 | 4 My Notifica      | ations                               |                                                                                                    |         | ~      |   |
|                 | Date               | Title                                | Text                                                                                                    |         |        |   |
|                 | 11-09-23 11:15     | Shared substrate changed             | The source substrate of Speed silk in account 01-01-<br>2022 - 31-12-2022 on com/any TRAINING MULTI SITE<br>has been modified. Update the copy again to get the<br>latest data | Go to   | Delete |   |
|                 |                    |                                      |                                                                                                    |         |        |   |

# 21 Upgrade of carbon account from version 2 to version 3

For existing carbon accounts created in version 2 it's possible to upgrade the calculation model to version 3. Upgrading a carbon account is only relevant if a company wish to present old carbon accounts according to both the location-based method and the market-based method.

# 21.1 Upgrading a current calculation model

At the bottom of the tab "Company information" it's possible to upgrade the calculation model for an existing carbon account from version 2 to version 3. Please refer to section 8.4 in this document.

# NOTICE

The upgrade of the calculation model from version 2 to version 3 is non-reversibel and might have impact on the carbon account and the product calculations. If the company has entered data into Input company C2, C4 or C6 the upstream emissions will be moved from scope 2 to scope 3 when upgrading from version 2 to version 3.

By upgrading a carbon account from version 2 to version 3 all input tabs will be unlocked and it will be possible to make changes to the data entered.

# 21.2 Updating data for electricity

After upgrade to version 3 it's possible to enter updated data for electricity in the carbon account.

# Updating data for Input company "C1: Electricity for use in the company"

If data for electricity has been entered on the tab Input company "C1: Electricity for use in the company" it possible to enter data for location-based and market-based electricity as described in section 14.4 in this document.

Figure 21.1. Example of data entered in C1 for purchased electricity used in the company.

| \$ | C. Purchased energy for use in the o  | company and vehicles  |              |    |                  | ~                                  |
|----|---------------------------------------|-----------------------|--------------|----|------------------|------------------------------------|
|    |                                       |                       |              |    |                  | Describe where data come from      |
| 1. | Electricity for use in the company    | Fill in only one cell | 2.500.00 kWh | СМ | Dorte Anderser 🗸 | New Energy: supplier specification |
| 2. | Electricity (supplier specific)       | Fill in only one cell | kWh          | СМ | responsibility 🗸 |                                    |
| 3. | Electricity for vehicles (besides CI) | Fill in only one cell | kWh          | СМ | responsibility 🗸 |                                    |
| 4. | Electricity (supplier specific)       | Fill in only one cell | kWh          | СМ | responsibility 🗸 |                                    |

# Updating data for Input company "C2: Electricity (supplier specific)"

If data for electricity has been entered on the tab Input company "C2: Electricity (supplier specific)". The consumption of electricity must be moved from C2 to C1 before it possible to enter data for both location-based and market-based electricity.

Figure 21.2. Example on how to move data for purchased electricity from C2 (red) to C1 (green).

| \$ | C. Purchased energy for use in the    | company and vehicles  | i             |       |                  | ×                                  |
|----|---------------------------------------|-----------------------|---------------|-------|------------------|------------------------------------|
|    |                                       |                       |               |       |                  | Describe where data come from      |
| 1. | Electricity for use in the company    | Fill in only one cell | - Hwyh        | СМ    | responsibility 🗸 |                                    |
| 2. | Electricity (supplier specific)       | Fill in only one cell | 1.000.001 kwh | CM CM | Tom Williams 🖌   | New Energy: supplier specification |
| 3. | Electricity for vehicles (besides C1) | Fill in only one cell | kWh           | СМ    | responsibility 🗸 |                                    |
| 4. | Electricity (supplier specific)       | Fill in only one cell | kWh           | СМ    | responsibility 💙 |                                    |

After moving the consumption of electricity from C2 to C1 on the tab Input company the specific emission factors on the tab Emission calculation must be moved as well as described in section 14.4 in this document:

- If the emission factors entered C2.1 and C2.2 represent <u>market-based</u> electricity the emission factors must be moved to C1.3 and C1.4. See green marking in the figure below.
- If the emission factors entered C2.1 and C2.2 represent <u>location-based</u> electricity the emission factors must be moved to C1.1 and C1.2. See **blue marking** in the figure below.

Figure 21.3. Example on how to move specific emission factors form C2.1+C2.2 (red) to C1.3+C1.4 (green) or C1.1+C1.2 (blue).

| \$ C | C. Purchased energy for use in the                              | company and vehic | les                            |                                            |                                           |                                |                                  | ~                                |
|------|-----------------------------------------------------------------|-------------------|--------------------------------|--------------------------------------------|-------------------------------------------|--------------------------------|----------------------------------|----------------------------------|
|      |                                                                 |                   | Scope 1<br>Direct<br>emissions | Scope 2<br>Energy<br>indirect<br>emissions | Scope 3<br>Other<br>indirect<br>emissions | Standard<br>emission<br>factor | Specific emission<br>factor      | Describe where data<br>come from |
| 1.1  | Emissions from production of<br>electricity (location based)    | 0 kWh             |                                | 0 ton                                      |                                           | 1,04                           | kg CO <sub>2</sub> eq / kWh      |                                  |
| 1.2  | Upstream emissions (location based)                             |                   |                                |                                            | 0 ton                                     |                                | kg CO <sub>2</sub> eq / kWh      |                                  |
| 1.3  | Emission from production of<br>electricity (market based)       | 0 kWh             |                                | 0 ton                                      |                                           |                                | kg CO <sub>2</sub> eq/kWh        |                                  |
| 1.4  | Upstream emissions (market based)                               |                   |                                |                                            | 0 ton                                     |                                | kg CO <sub>2</sub> eq/kWh        |                                  |
| 2.1  | Emissions from production of<br>electricity (specific delivery) | 1.000.000 kWh     |                                | 500 ton                                    |                                           |                                | 0,5 kg CO <sub>2</sub> eq / kWh  | Supplier declaration             |
| 2.2  | Upstream emissions (specific delivery)                          | 1.000.000 kWh     |                                |                                            | 50 ton                                    |                                | 0,05 kg CO <sub>2</sub> eq / kWh | Supplier declaration             |

# 22 Calculation factors

# Energy units

| Energy   | kWh      | MJ       | kcal   |
|----------|----------|----------|--------|
| 1 kcal = | 0,001163 | 0,004187 | 1      |
| 1 MJ =   | 0,2778   | 1        | 238,85 |
| 1 kWh =  | 1        | 3,6      | 859,85 |

# Size units

| Abbreviation | Pronouncement | Size              |
|--------------|---------------|-------------------|
| k            | Kilo          | 1.000             |
| М            | Mega          | 1.000.000         |
| G            | Giga          | 1.000.000.000     |
| Т            | Tera          | 1.000.000.000.000 |

# 23 Guide version history

### In the guide version 4 from 2025-04-02 the following changes were made:

<u>Section 8.4: Calculation model version</u> Description of the version of the calculation model.

Section 9.4: Data for electricity (paragraph C)

Updated description of how data for purchased electricity must be entered in C1. It's has been specified that on-site produced electricity must be entered in C2.

Section 10.3: Apply worst case values for employee commuting The new facility for applying worst-case values is described

Section 12.3: Apply worst case values for purchased transportation The new facility for applying worst-case values is described

<u>Section 14.4: Location-based and market-based energy (scope 2)</u> Description of how emission factors are entered for market-based and location-based electricity.

Section 15.6: Presenting the carbon account with scope 2 emissions according to the marketbased method

Description of how the carbon account can be presented according to both the location-based and market-based method.

<u>Section 16.5: Information about the substrate data</u> The new facility for showing the substrate data by using the information pictogram is described.

Section 16.16: Presenting the product calculation with scope 2 emissions according to the market-based method

Description of how the product calculation can be presented according to both the locationbased and market-based method.

Section 17.1: Presenting the development with scope 2 emissions according to the marketbased method

Description of how the development can be presented according to both the location-based and market-based method.

Section 21: Upgrade of carbon account from version 2 to version 3

New section describing how to upgrade an existing carbon account from calculation model version 2 to version 3. It's also described how to update data for electricity if a company wish to present old carbon accounts according to both the location-based method and the market-based method.

# In the guide version 3 from 2024-07-03 the following changes were made:

Section 3: Start page of ClimateCalc

It is specified that a user which only has permissions to the product calculation will only have access to certified or previously certified carbon accounts.

Section 3.1: Creating a new carbon account

It is described that the period of a carbon account can be corrected by making a new copy and delete the wrong carbon account afterwards.

<u>Section 3.2: Copying data from previous period</u> The new facility for coping a specific carbon account is described.

Section 8: Company information

The maximum number of files with documentation is specified.

Section 8.3: Company logo

The recommended file formats have been specified as well as restrictions for the characters used in the file name.

<u>Section 11.6: Sharing of substrate data in multi-site organisations</u> It is specified that a company using shared data in a multi-site organisation cannot use the CSV functionality for export and import for updating the substrate data.

Section 16.1: Landing page

The new landing page of the product calculation has been described in detail.

<u>Section 16 3: CSV menu for printing and export</u> The new facility to "Use extended csv?" is described.

# Section 20.2: Copying shared substrates in multi-site organisations

It is specified that a company using shared data in a multi-site organisation cannot use the CSV functionality for export and import for updating the substrate data.